Tridumkey

# ТООН ГАРЫН ҮСГЭЭР НДШ-ИЙН ТАЙЛАН БАТАЛГААЖУУЛАХ

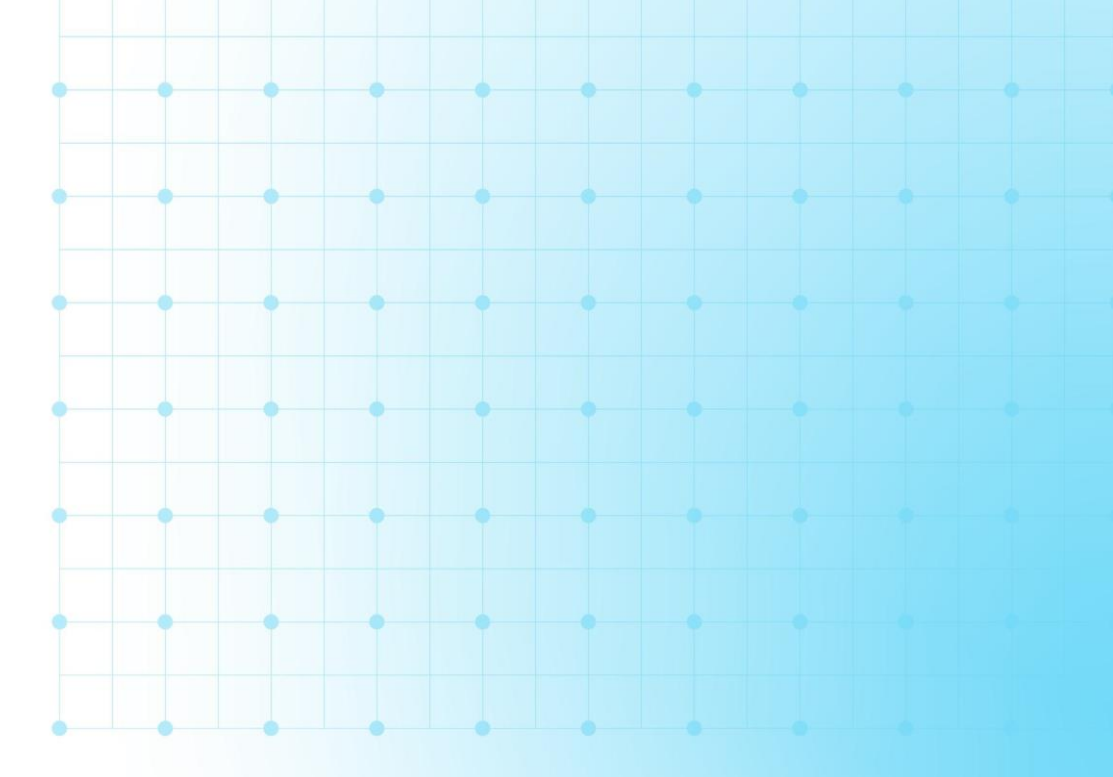

www.tridumkey.mn

⊠info@tridumkey.mn

Tridumkey

## АГУУЛГА

| 1. | ТООН ГАРЫН ҮСЭГ АШИГЛАХАД БЭЛТГЭХ           | 2  |
|----|---------------------------------------------|----|
| 2  | НИЙГМИЙН ДААТГАЛЫН ШИМТГЭЛИЙН ТАЙЛАН ИЛГЭЭХ | 6  |
| 3  | ТООН ГАРЫН ҮСГЭЭР БАТАЛГААЖУУЛАХ1           | .3 |

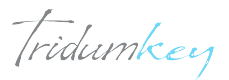

## 1. ТООН ГАРЫН ҮСЭГ АШИГЛАХАД БЭЛТГЭХ

#### 1.1 TRIDUMKEY CLIENT ПРОГРАМ СУУЛГАХ

• Тоон гарын үсгийг ашиглахын тулд заавал клиент программыг суулгаж байж ашигладаг. Тридумкей клиент программыг татахын тулд <u>www.tridumkey.mn</u> вэб хуудасны баруун доод буланд байрлах апп татах хэсгийн windows client 10 эсвэл тохирох программыг татаж суулгана.

| ольогдох                                  | ЦАХИМТАРЫН ҮСЭГ ЗУРАХ ЗААВАР | ХЭРЭГЛЭГЧИЙН КЛИЕНТ ПРОГРАМ ТАТА |
|-------------------------------------------|------------------------------|----------------------------------|
| Баянгол дүүрэг 3-р хороо, Замчдын гудамж, | Хувь хүн                     | Windows Z client                 |
| Барилга 17/2, Д блок                      | Бизнес                       | татаж авах                       |
| /Ганзам зоогийн газрын зүүн талд/         | <u>Групп</u>                 |                                  |
| • 7012-0722                               |                              |                                  |
| ∃ <u>info@tridumkey.mn</u>                | 🖂 У f 😐                      | macOS                            |
| иигтгээ.сүргагч.төгрөг                    |                              | Татак адах                       |

• Downloads хавтас руу орж TridumKeyClient дээр 2 удаа (double-click) дарна

| → × ↑ 🕹 (This PC → Do | ownloads |                |            |         |              |
|-----------------------|----------|----------------|------------|---------|--------------|
| 🖈 Quick access        |          |                |            |         | -tr-         |
| Desktop               | 70       | 191            |            | 1.      | Incere       |
| 🕹 Downloads           | A        |                | 4= -       |         | TridumKeyC   |
| 🗄 Documents           | A.       | FOIGNICE (1)   | New folder |         | lientSetup.e |
| E Pictures            | A.       | ESIGNClient(1) |            | Desktop | xe           |
| 2020                  |          |                |            |         |              |
| Nehemjlehuud          |          |                |            |         |              |
| 📙 Telegram Desktop    |          |                |            |         |              |
| Tridumkey             |          |                |            |         |              |

• Yes дарж үргэлжлүүлнэ үү.

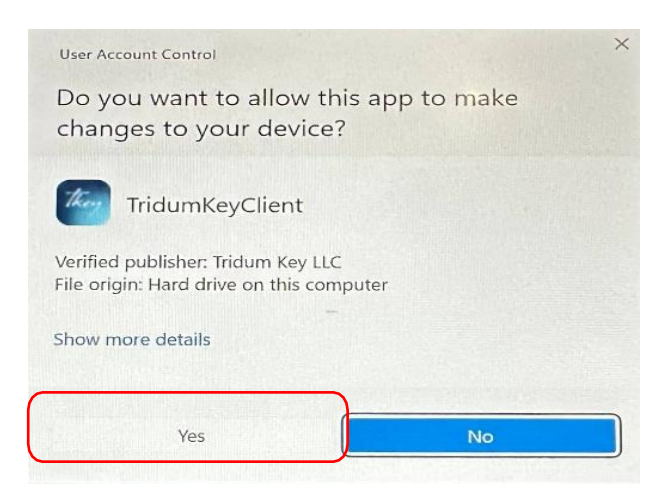

Tridumkey

• Next товч дарна уу.

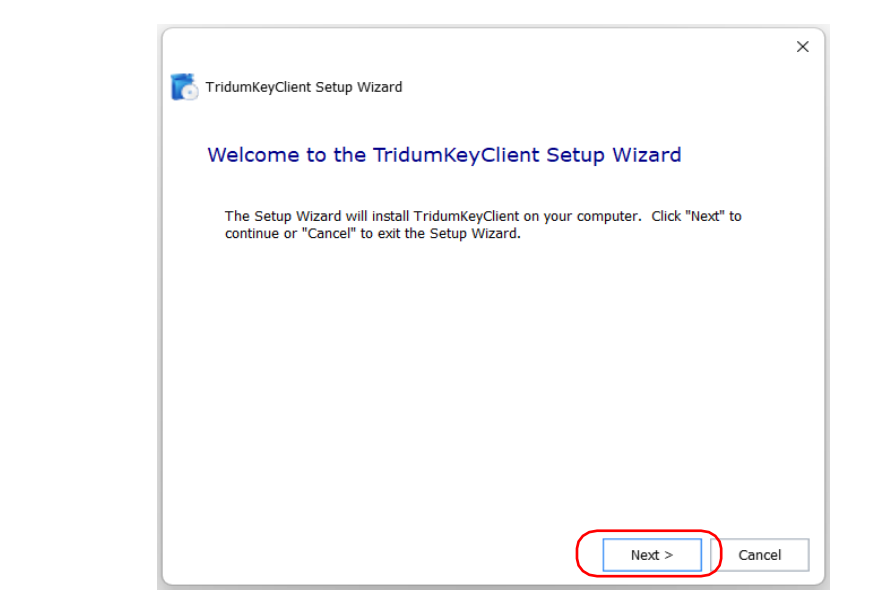

• **ТурісаІ** товч дарж үргэлжлүүлнэ үү.

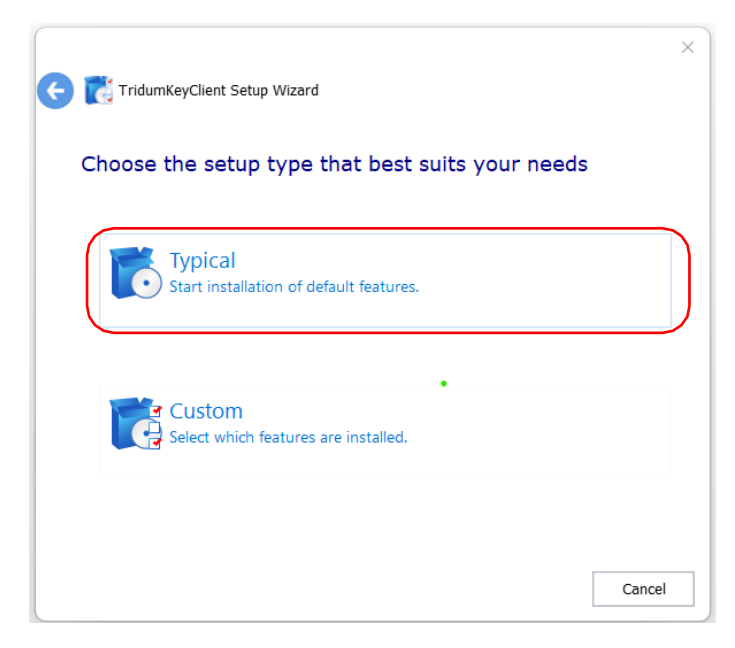

Tridumkey

• Next товч дарж үргэлжлүүлнэ үү.

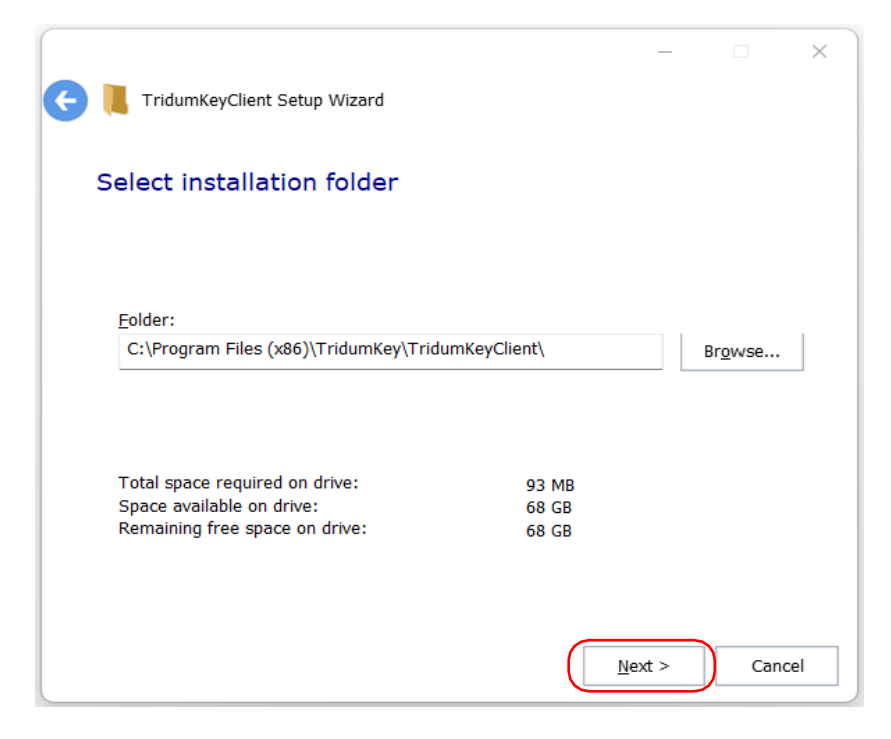

• **Install** товч дарж суулгана уу.

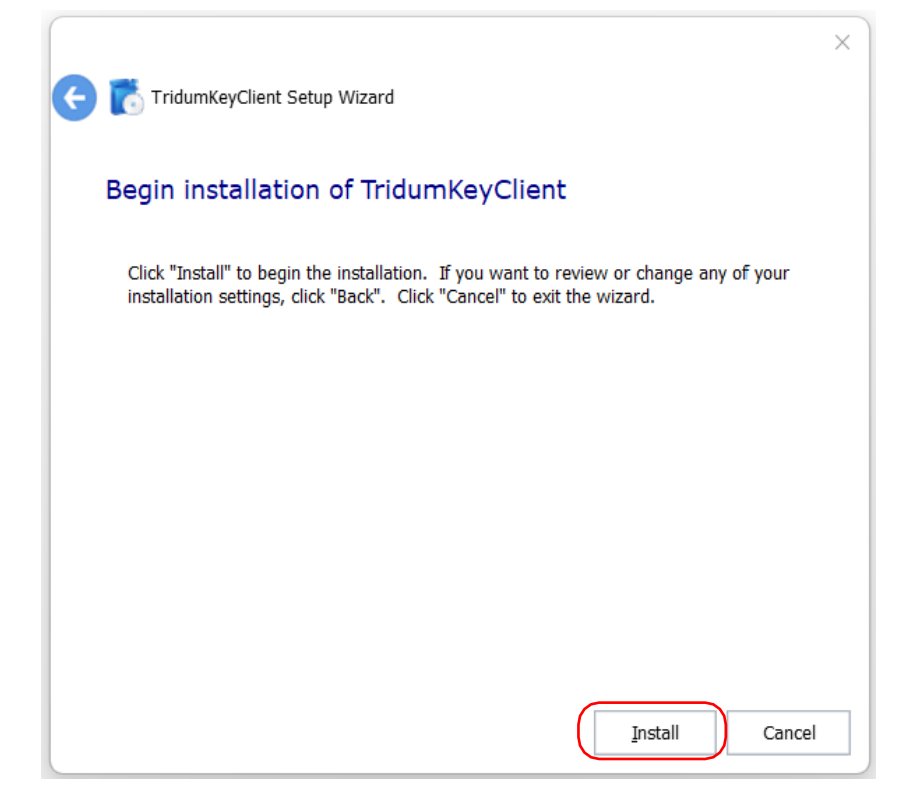

Tridumkey

• Програм уншиж байх үед сертификат суулгах хүсэлтийг нээж "Yes" дарж зөвшөөрнө.

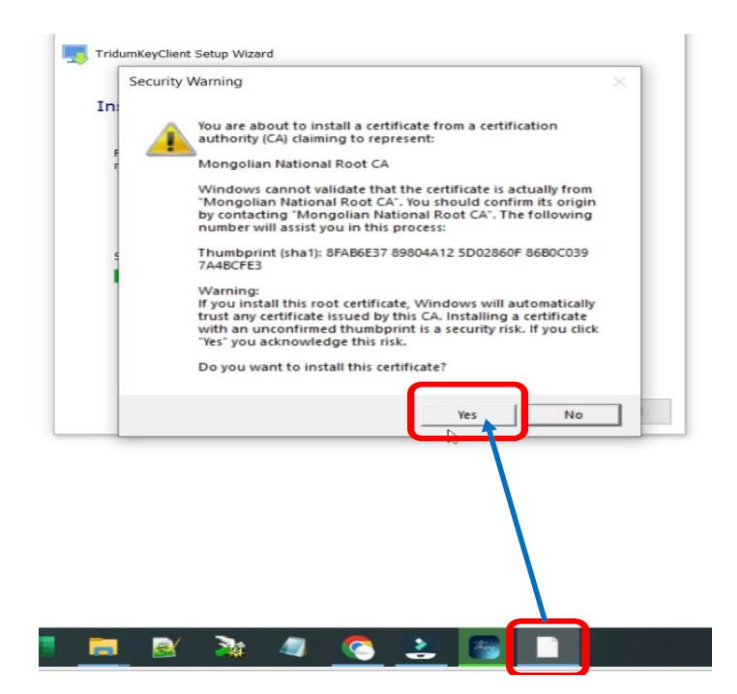

• Программыг суулгаж дуусгахын тулд **Finish** дарж компьютерийг 1 удаа унтрааж асаах шаардлагатай. Компьютер асахад **Tridumkey** програм автоматаар асдаг.

| TridumKeyClient Setup Wizard                     | ×      |
|--------------------------------------------------|--------|
| Thank you                                        |        |
| TridumKeyClient has been successfully installed. |        |
|                                                  |        |
|                                                  |        |
|                                                  |        |
|                                                  |        |
|                                                  | Finish |

#### 1.2 ТОКЕН ТӨХӨӨРӨМЖИЙГ АЖИЛЛУУЛАХАД БЭЛДЭХ

Токен төхөөрөмжийг компьютерийнхаа USB портонд залгаж, Tridumkey клиент програм ажиллаж байгаа бол ашиглахад бэлэн байх болно.

Tridumkey

# 2. НИЙГМИЙН ДААТГАЛЫН ШИМТГЭЛИЙН ТАЙЛАН ИЛГЭЭХ

#### 2.1 НЯГТЛАН БОДОГЧ

• Дурын хөтөч ашиглан нийгмийн даатгалын <u>https://portal.ndaatgal.mn/</u> веб хуудсанд хандаж нэвтрэх товчийг дарна.

|                                | Chrome                                                         |                |    |     |
|--------------------------------|----------------------------------------------------------------|----------------|----|-----|
| 💄 🍘 🗖 🗼 Даатгалын систем 🛛 🗙 + |                                                                | _              | 0  | ×   |
| ← C                            |                                                                | <b>क्र</b> े 1 | ∿≣ | - 🧑 |
|                                | тТ 🕕 📞 Холбоо барих Нэвтрэх                                    |                |    |     |
|                                | <u>А Иргэн</u> Ш Ажил олгогч                                   |                |    |     |
| ДААТГУУЛАГЧ ТА СУД             | ІАЛГАА БӨГЛӨЖ БИДНИЙ АЖЛЫГ САЙЖРУУЛАХАД ТУСЛАЛЦАА ҮЗҮҮЛНЭ ҮҮ ! |                |    |     |
| Цахим үйлчилгээ авах           |                                                                |                |    |     |
|                                |                                                                |                |    |     |
| Тэтгэвэр                       | Тэтгэмж Сайн дурын даатгал                                     |                |    |     |
| Дэлгэрэнгүй 🔶                  | Дэлгэрэнгүй → Дэлгэрэнгүй →                                    |                |    |     |
| Лавлагаа, Тодорхойлолт         |                                                                |                |    |     |
| 🗎 Лавлагаа авах                | 🕞 Лавлагаа шалгах                                              |                |    |     |

• Бүртгэлтэй нэр нууц үгээрээ эсвэл ДАН системээр нэвтрэх товчийг дарна.

| 💄 🔞 🗖 🗼 Даатгалын систем 🗙 +                 |                                                                                         | - o ×   |
|----------------------------------------------|-----------------------------------------------------------------------------------------|---------|
| ← C ( ≜ https://portal.ndaatgal.mn/#/landing |                                                                                         | P 🔂 😂 🧔 |
| Teologiani (SAAF)                            | т О 🕓 Холбоо барих                                                                      | Нэвтрэх |
| даатгуулаг                                   | Нэвтрэх × уулнэ уу 1                                                                    |         |
| Цахим үйлчилгээ авах                         | ДАН системээр нэвтрэх<br>эсхул<br>Нэвтрах нэр*<br>& БҮРТГҮҮЛСЭН НЭВТРЭХ НЭР<br>Нууц үг* |         |
| Тэтгэвэр                                     | Нууц үг сэргээх<br>Нууц үг сэргээх<br>Нэвтрэх                                           |         |
| Далгэрэнгүй →                                | Бүртгүүлэх                                                                              |         |
| Лавлагаа, Тодорхойлолт                       |                                                                                         |         |
| 🗎 Лавлагаа авах                              | 🔀 Лавлагаа шалгах                                                                       |         |

Tridumkey

• **Иргэн** цэсний **Нэг удаагийн кодоор** нэвтэрнэ. Нягтлан өөрийн хувь хүний регистрийн дугаарыг оруулаад E-Mongolia дээрх нууц үгийг оруулан нэвтрэх товчийг дарна.

| пцэл/зводочлициодистиех- лет овоше лет выполеело пезио ве турелоо | ode%26client_id%3D39f6829bb | 99927ab2caf5772-1b8fecc9c85c5316880aa8ae68b35f57%26s                                      | scope%3DW3 (···) (☆) (な ···· |
|-------------------------------------------------------------------|-----------------------------|-------------------------------------------------------------------------------------------|------------------------------|
| Xa                                                                | л сонгох 👻 🔅 Өдрийн         | горим                                                                                     |                              |
|                                                                   |                             | иргэн байгууллага                                                                         | FOREIGNER                    |
|                                                                   |                             | Нэвтрэх<br>Нагудаагийн<br>ковооо                                                          | Тоон гарын үсэг              |
| СИСТЕМ                                                            | лтийн                       | <ul> <li>Регистрийн дугаараар нэвтрэх</li> <li>Бүртгэлийн дугаараар нэвтрэх ()</li> </ul> |                              |
|                                                                   |                             | РД 75101122                                                                               |                              |
| 8                                                                 |                             | Нууц үг<br>Ф Нууц үгээ мартсан уу?<br>Бүртгэлтэй утасны дугаараа солих                    | Ø                            |
|                                                                   |                             | Нэвтрэх                                                                                   |                              |
|                                                                   |                             | Шинээр буртгуулэх уу? Хуухи                                                               | аээр нэвтрэх уу?             |

• E-Mongolia дээрх өөрийн бүртгэлтэй утасны дугаараас нэг удаагийн кодыг **130092** дугаарлуу илгээнэ.

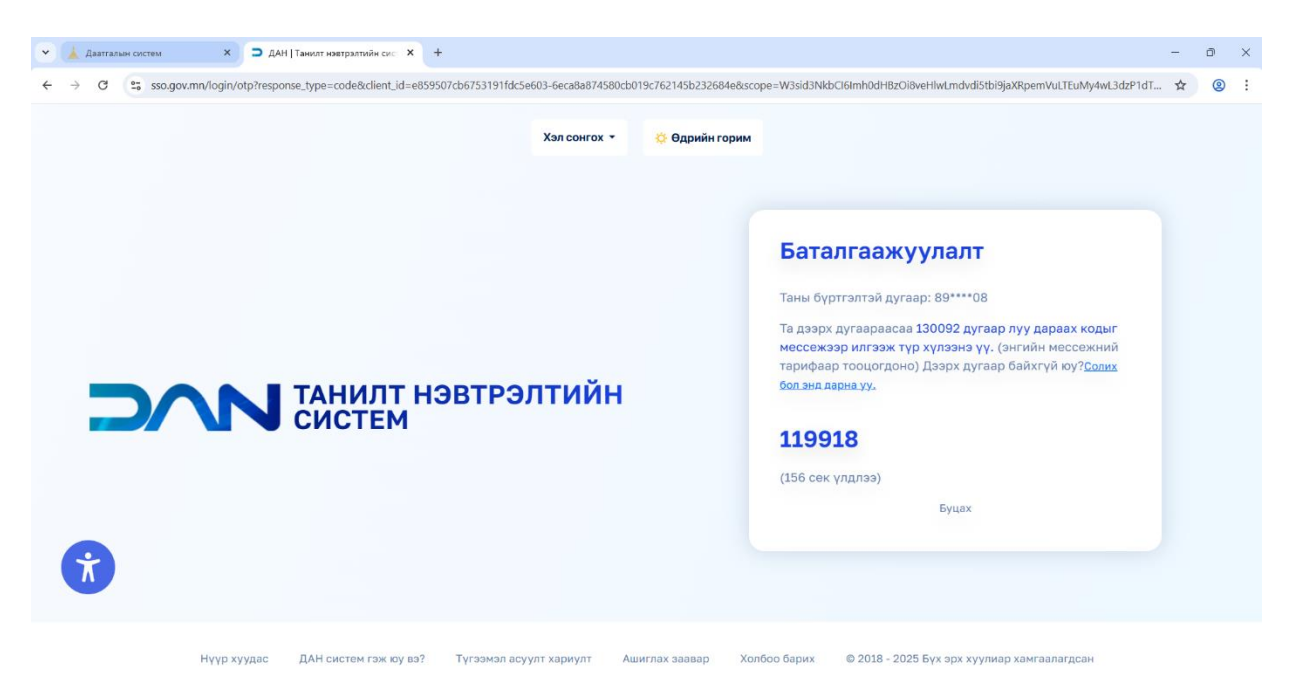

Tridumkey

• Нэг удаагийн кодоор нэвтрэхээс гадна нягтлан өөрийн нэр дээрх интернет банкны эрхээр нэвтрэх боломжтой.

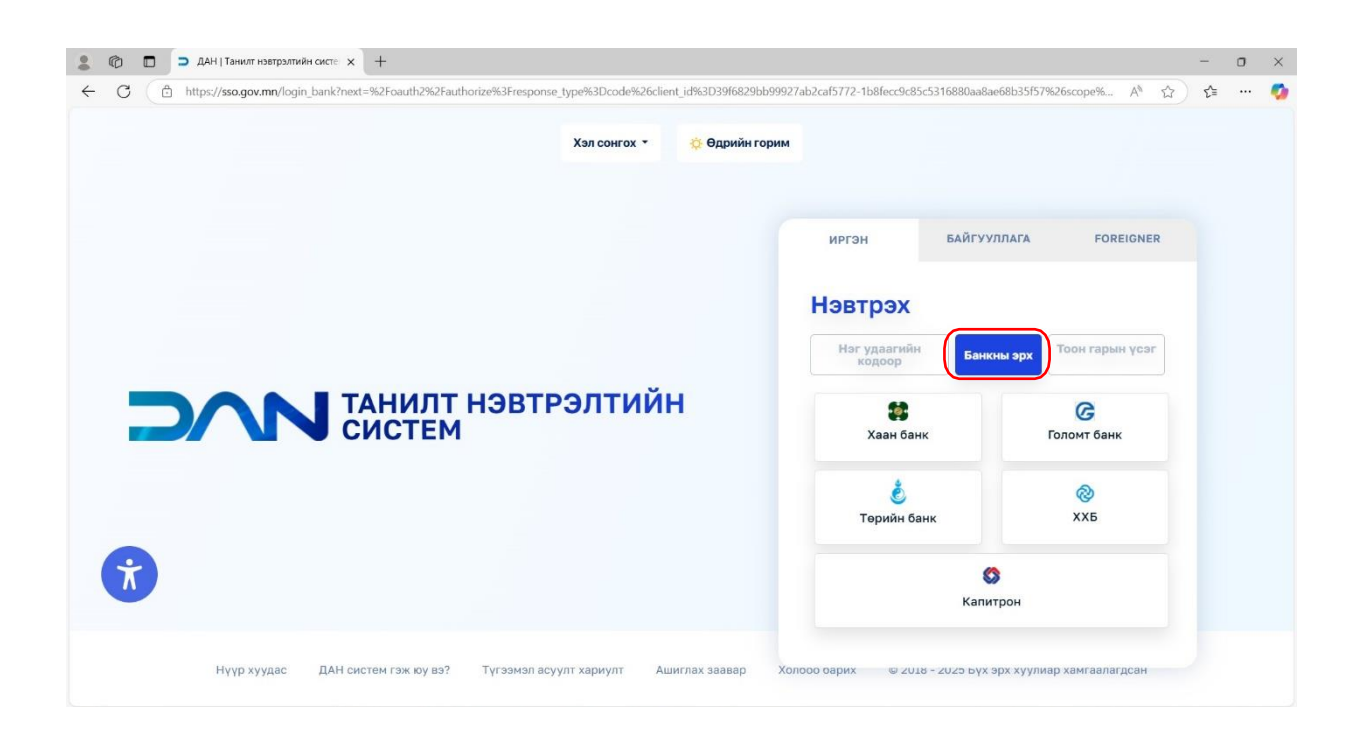

#### • Зөвшөөрөх товчийг дарна.

|                                                                                             | 🖏 🗖 🥭 ДАН   Танилт                                          | нэвтрэлтийн систе 🗙 🕂                                                    |                                                                                                    |                                                                                 | - 0                              | ×           |
|---------------------------------------------------------------------------------------------|-------------------------------------------------------------|--------------------------------------------------------------------------|----------------------------------------------------------------------------------------------------|---------------------------------------------------------------------------------|----------------------------------|-------------|
| $\leftarrow$                                                                                | C https://sso.gov                                           | .mn/oauth2/authorize?response                                            | type=code&client_id=39f6829bb99927ab2caf5772-1b8fecc9c85c5316880aa8ae68b35f57&scope=W                                                                          | 3sic2VydmljZXMiOlsiV1MxMDAxMDFf A <sup>®</sup> ☆                                | ל≊ ···                           | - 📀         |
|                                                                                             |                                                             | =                                                                        | dan.ndaatgal.mn<br>Таны дараах мэдээллийг авах хүсэлтэй байна.                                                                                                 | ×                                                                               | [→ ra                            | рах         |
| A<br>A<br>A<br>A<br>A<br>A<br>A<br>A<br>A<br>A<br>A<br>A<br>A<br>A<br>A<br>A<br>A<br>A<br>A | Нүүр хуудас<br>Профайл<br>Мэдээлэл засах – – –<br>Лог харах | Танилт на<br>Хандалтын (<br>Сүүлд нэв<br>2025-04-2а о <del>угаа</del> го | <ul> <li>Ургэний үнэмлэхний мэдээлэл дамжуулах сервис</li> <li>Та өөрийн мэдээллийг өгөхийг зөвшөөрч байна уу ?</li> <li>Зөвшөөөөх</li> <li>Таталах</li> </ul> | Нэвтрэлтийн хуга<br>О оо иг<br>а нэвтэрсэн нэвтрэлтийн төрөл<br>төси гарын үсэг | цаа дууса:<br>г 09 минут 54<br>© | кад<br>.сек |
|                                                                                             |                                                             | Сүүлд нэвтэрсэн аес<br>Mozilla/5.0 (Windo                                | ixaravi<br>ws NT 10.0; Win64; x64) AppleWebKit/537.36 (KHTML, like Gecko) Chrome/13                                                                            |                                                                                 | Ø                                |             |
|                                                                                             |                                                             |                                                                          |                                                                                                    |                                                                                 |                                  |             |

Tridumkey

• Миний профайлууд цэснээс тайлан илгээх гэж буй байгууллагаа сонгоно.

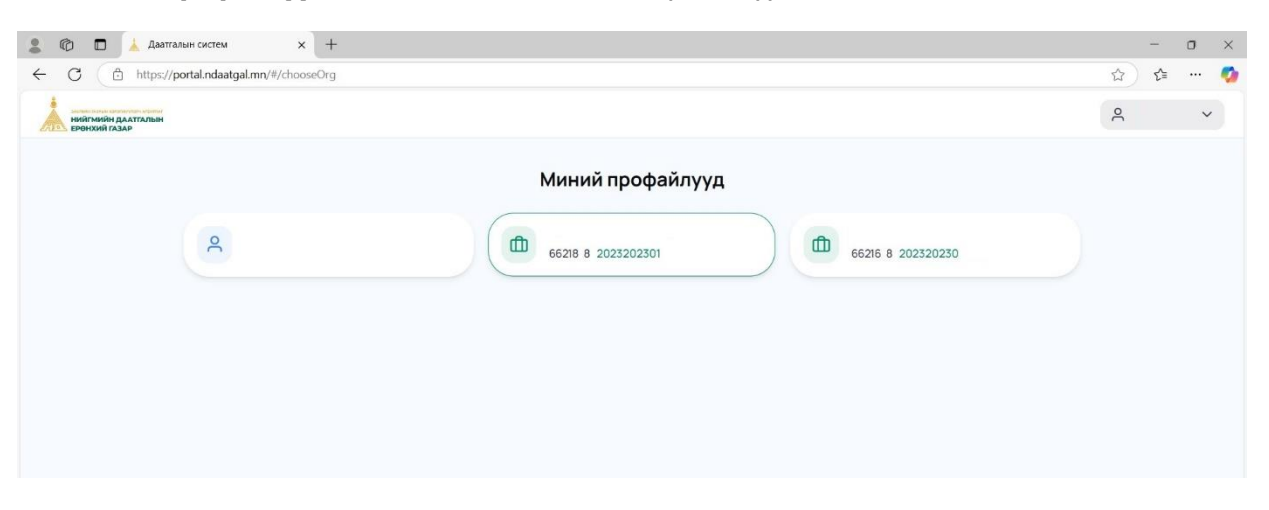

• Тайлан илгээх байгууллагыг сонгон орсноор өмнөх илгээгдсэн тайлангийн түүх харагдана

| C https://portal.ndaatgal.mn/#/company            |         |                 |    |                    |            |                    |       |                    |        | \$             | ∠≞              |
|---------------------------------------------------|---------|-----------------|----|--------------------|------------|--------------------|-------|--------------------|--------|----------------|-----------------|
| ниятимия даатталын<br>ерөнхий газар               | АЙЛАН А | жилтан лавлагаа | ЭМ | ИНЭЛГИЙН ХУУДАС ТӨ | өлбөр      |                    |       |                    |        | Ф 🗇 Байгу<br>н | уллагын (<br>эр |
| <b>ООН МЭДЭЭЛЭЛ</b><br>2025 - 4-р сарын байдлаар) | ндш     | J Тайлан        |    |                    |            |                    |       |                    | 202    | 5он 👻 Тайл     | ан засах        |
| ийт ажилтан: 7                                    | #       | Тайлант хугацаа | \$ | Нийт даатгуулагч   | $\diamond$ | Нийт цалингийн сан | 0     | Нийт төлөх шимтгэл | 0      | Төлөв          | $\diamond$      |
| өлөөтэй даатгуулагч: 0                            | 1       | 2024-3          |    | 4                  |            |                    | 0.00  |                    | 640.00 | Баталгаажсан   |                 |
| Кирэмсэн амаржсан даатгуулагч эх: 0               | 2       | 20 2            |    | 7                  |            |                    | 16.00 |                    | 514.24 | Баталгаажсан   |                 |
|                                                   | 3       | 2021-2          |    | 7                  |            |                    | 76.00 |                    |        | Буцаагдсан     |                 |
| анд туслах                                        | 4       | 20 1            |    | 6                  |            |                    | 33.00 |                    | 94     | Баталгаажсан   |                 |
| и Шилжих хүсэлт                                   |         |                 |    |                    |            |                    |       |                    |        |                |                 |
| 🗩 Видео заавар                                    |         |                 |    |                    |            |                    |       |                    |        |                |                 |
| Маягттатах                                        |         |                 |    |                    |            |                    |       |                    |        |                |                 |
| Асуулт, хариулт                                   |         |                 |    |                    |            |                    |       |                    |        |                |                 |
| Хууль тогтоомж                                    |         |                 |    |                    |            |                    |       |                    |        |                |                 |
|                                                   |         |                 |    |                    |            |                    |       |                    |        |                |                 |

• НДШ ТАЙЛАН цэсний НДШ тайлан оруулах товчийг дарж тухайн сарын тайлангаа оруулна.

| ниі<br>ЕРЕ | агмийн даатгалын Хя<br>нхийг газар<br>Гайлан | НАХ САМБАР НДШ ТАЙЛ | ан ажилтан лавлага   | а эмнэлгийн хуудас   | төлбөр               |              | 5            | С Байгууллагын<br>нэр<br>7 шүүх Ндш тайлан оруул |
|------------|----------------------------------------------|---------------------|----------------------|----------------------|----------------------|--------------|--------------|--------------------------------------------------|
| ндс        | эн тайлан Хугацаа                            | а хоцроосон тайлан  |                      |                      |                      |              |              |                                                  |
| #          | Тайлант хугацаа 💲                            | Нийт даатгуулагч 💲  | Нийт цалингийн сан 💲 | Нийт төлөх шимтгэл 💲 | Шимтгэл төлсөн дүн 💲 | Илүү/Дутуу 🗘 | Төлөв 🗘      | Гарын үсэг 💲                                     |
| 1          | 2024-4                                       | 0                   | 0.00                 | 0.00                 | 2                    | 2            | Хадгалсан    | нд-7 нд-8                                        |
| 2          | 2024-3                                       | 4                   | 6,000.00             | 640.00               | 640.00               | 0.00         | Баталгаажсан | нд-7 нд-8                                        |
|            | 2024-2                                       | 7                   | 476.00               | 614.24               | 614.24               | 0.00         | Баталгаажсан | НД-7 НД-8                                        |
|            | 2024-2                                       | 7                   | 476.00               | -                    | ±1                   | -            | Буцаагдсан   | НД-7 НД-8                                        |
| 5          | 2024-1                                       | 6                   | 333.00               | 579.94               | 579.94               | 0.00         | Баталгаажсан | нд-7 нд-8                                        |
|            |                                              |                     |                      | _                    |                      |              |              |                                                  |

Tridumkey

| 7 | Шүүх                              |                |                      |          | 🕁 Ехсеі татах             | 1 Excel opyy                    | лах Өмнөх сара                                    | ас дуудах Ажилт               | ны сангаас татах | Цэвэрлэх Мөр нэмз                 |
|---|-----------------------------------|----------------|----------------------|----------|---------------------------|---------------------------------|---------------------------------------------------|-------------------------------|------------------|-----------------------------------|
| ŧ | Регистрийн <sub>்</sub><br>дугаар | Ургийн<br>obor | Эцэг/<br>эхийн нэр ີ | Нэр 🗘    | Даатгуулагчийн 🔶<br>төрөл | Ажил<br>мэргэжлийн ≎<br>ангилал | Хөдөлмөрийн<br>хөлс түүнтэй<br>адилтгах<br>орлого | Үндсэн ба 🔶<br>нэмэгдэл цалин | Шагналт цалин 🗘  | Бусад нэмэгдэл <sub>О</sub> цалин |
|   | XX00022621                        | xxx            | XXXXX                | xxxxx    | 01001 - Xe 🔕 🕶            | 2434-11                         | 1,000,000.00                                      | 1,000,000.00                  | 0.00             | 0.00                              |
|   | XX00010501                        | xx             | XXXXXXXXX            | XXXXXXXX | 01001 - Хө 🔕 👻            | 2434-11                         | 1,000,000.00                                      | 1,000,000.00                  | 0.00             | 0.00                              |
|   | XX00011726                        | XXX            | XXXXX                | XXXXX    | 01001 - Хө 🔕 🔻            | 2434-11                         | 1,000,000.00                                      | 1,000,000.00                  | 0.00             | 0.00                              |
|   | XX00093059                        | XX             | XXXXXXX              | XXXXXXX  | 01001 - Xe 🔕 🕶            | 2434-11                         | 1,000,000.00                                      | 1,000,000.00                  | 0.00             | 0.00                              |
|   | XX00041721                        | XXX            | XXXXX                | XXXXX    | 01001 - Xe 🔕 🕶            | 2434-11                         | 1,000,000.00                                      | 1,000,000.00                  | 0.00             | 0.00                              |
|   | XX00090561                        | xx             | XXXXXXXX             | X00000X  | 01001 - Xe 🔕 👻            | 2411-13                         | 1,000,000.00                                      | 1,000,000.00                  | 0.00             | 0.00                              |
|   | XX00033101                        | XXX            | XXXXXXX              | XXXXXX   | 06002 - Хү 🔕 👻            | 2434-11                         | 1,000,000.00                                      | 1,000,000.00                  | 0.00             | 0.00                              |
|   |                                   |                |                      |          |                           |                                 |                                                   |                               |                  |                                   |

• Өөрийн боломжит цэсээс сонгон тухайн сарын тайлангаа оруулна уу.

• Тухайн сарын цалинг оруулсан бол "Шимтгэл тооцох" дээр дарна уу.

| 7 | Шүүх                              |                |                      |          | 🛃 Ехсеі татах             | 1 Ехсеl оруулах                   | Өмнөх сара                                        | ас дуудах Ажилт                          | гны сангаас татах | Цэвэрлэх  | Мөр на                        | 9M: |
|---|-----------------------------------|----------------|----------------------|----------|---------------------------|-----------------------------------|---------------------------------------------------|------------------------------------------|-------------------|-----------|-------------------------------|-----|
|   | Регистрийн <sub>🗘</sub><br>дугаар | Ургийн<br>овог | Эцэг/<br>эхийн нэр 🗘 | Нэр 🗘    | Даатгуулагчийн ộ<br>төрөл | Ажил )<br>мэргэжлийн 🗘<br>ангилал | (өдөлмөрийн<br>хөлс түүнтэй<br>адилтгах<br>орлого | Үндсэн ба <sub>А</sub><br>нэмэгдэл цалин | Шагналт цалин 🗘   | Бусад нэм | іэгдэл <sub>()</sub><br>цалин |     |
|   | XX00022621                        | XXX            | xxxxx                | XXXXX    | 01001 - Xe 🔕 👻            | 2434-11                           | 1,000,000.00                                      | 1,000,000.00                             | 0.00              |           | 0.00                          |     |
|   | XX00010501                        | ××             | XXXXXXX              | XXXXXXXX | 01001 - Хө 🔕 👻            | 2434-11                           | 1,000,000.00                                      | 1,000,000.00                             | 0.00              |           | 0.00                          |     |
|   | XX00011726                        | XXX            | XXXXXX               | XXXXXX   | 01001 - Хө 🔕 👻            | 2434-11                           | 1,000,000.00                                      | 1,000,000.00                             | 0.00              |           | 0.00                          |     |
|   | XX00093059                        | xx             | XXXXXXX              | XXXXXXX  | 01001 - Xe 🔕 🔻            | 2434-11                           | 1,000,000.00                                      | 1,000,000.00                             | 0.00              |           | 0.00                          |     |
|   | XX00041721                        | XXX            | XXXXXX               | XXXXXXX  | 01001 - Xe 🔕 🕶            | 2434-11                           | 1,000,000.00                                      | 1,000,000.00                             | 0.00              |           | 0.00                          |     |
|   | XX00090561                        | xx             | XXXXXXXXX            | XXXXXXXX | 01001 - Xe 🔕 🔻            | 2411-13                           | 1,000,000.00                                      | 1,000,000.00                             | 0.00              |           | 0.00                          |     |
|   | XX00033101                        | XXX            | xxxxx                | XXXXX    | 06002 - Χγ 🛞 👻            | 2434-11                           | 1,000,000.00                                      | 1,000,000.00                             | 0.00              |           | 0.00                          |     |

Tridumkey

• "Тийм" товчийг дарж баталгаажуулна.

| V | Шүүх                              |                |                      |        | 🕁 Ехсеl татах 🏠 Ехсеl оруулах Өмнөх сараас                                                 | а дуудах Ажилтн                                       | ны сангаас татах | Цэвэрлэх Мөр нэмээ        |
|---|-----------------------------------|----------------|----------------------|--------|--------------------------------------------------------------------------------------------|-------------------------------------------------------|------------------|---------------------------|
| ŧ | Регистрийн <sub>🔿</sub><br>дугаар | Ургийн<br>овог | Эцэг/<br>эхийн нэр ♡ | Нэр 🗘  | Даатгуулагчийн с Ажил Хеделмерийн төрөл ангилал Хөдөлмерийн хөлс түүнтэй с адилтгах орлого | Үндсэн ба <sub>⊘</sub><br>нэмэгдэл цалин <sup>⊘</sup> | Шагналт цалин 💲  | Бусад нэмэгдэл 🔶<br>цалин |
|   | XX00022000                        | xxxxx          | XXXXXX               | xxxxx  | (01001 - Xe (3) - 2434-11 1,000,000.00                                                     | 1,000,000.00                                          | 0.00             | 0.00                      |
|   | XX00010000                        | XXXX           | XXXX                 | XXXX   | Баталгаажуулах                                                                             | 0.00                                                  |                  |                           |
|   | XX0001000                         | X0000X         | XXXXXX               | XXXXXX | ,,,,,,,,,,,,,,,,,,,,,,,,,,,,,,,,,,                                                         | 1,000,000.00                                          | 0.00             | 0.00                      |
|   | XX00093000                        | xxxx           | XXXX                 | XXXX   | Та шимтгэлийн тооцоолол хийлгэх гэж байна. Итгэлтэй байна уу?                              | 1,000,000.00                                          | 0.00             | 0.00                      |
|   | XX00041000                        | XXXXXX         | xxxxx                | XXXXXX |                                                                                            | 1,000,000.00                                          | 0.00             | 0.00                      |
|   | XX00090000                        | XXXX           | XXXX                 | XXXXX  | <b>Үгүй</b> Тийм                                                                           | 1,000,000.00                                          | 0.00             | 0.00                      |
|   | XX00033000                        | xxxxx          | xxxxxx               | XXXXXX | 06002 - Xy 🔕 - 2434-11 1.000,000.00                                                        | 1,000,000.00                                          | 0.00             | 0.00                      |

• Тооцоологдсон үнийн дүнг хянаж "Тайлан шалгах" дарж үргэлжлүүлнэ.

| <mark>Г</mark> Шүүх                    |                 |                             | 🕁 Ехсеі татах                    | 1 Ехсеl оруулах                     | Өмнөх сара                           | ас дуудах                      | Ажилтны сангаас татах                  | Цэвэрлэх   | Мөр нэм                      |
|----------------------------------------|-----------------|-----------------------------|----------------------------------|-------------------------------------|--------------------------------------|--------------------------------|----------------------------------------|------------|------------------------------|
| Үндсэн ба <sub>О</sub><br>мэгдэл цалин | Шагналт цалин 🗘 | Бусад нэмэгдэл 츷<br>цалин 🖓 | Хоол унааны <sub>О</sub><br>хөлс | Түлээ нүүрсний 🚫<br>үнийн хөнгөлөлт | Ноогдуулсан<br>шимтгэл С<br>нийт дүн | Ажил<br>олгогчийн ≎<br>шимтгэл | Даатгуулагчийн <sub>🔷</sub><br>шимтгэл | Иргэншил 🗘 | Харилцах<br>утасны<br>дугаар |
| 100022001                              | 0.00            | 0.00                        | 0.00                             | 0.00                                | 240,000.00                           | 125,000.00                     | 115,000.00                             | Монгол     | 0                            |
| 1000100010000                          | 0.00            | 0.00                        | 0.00                             | 0.00                                | 240,000.00                           | 125,000.00                     | 115,000.00                             | Монгол     | 0                            |
| шоопплоопо по                          | 0.00            | 0.00                        | 0.00                             | 0.00                                | 240,000.00                           | 125.000.00                     | 115,000.00                             | Монгол     | 0                            |
| 00093009                               | 0.00            | 0.00                        | 0.00                             | 0.00                                | 240,000.00                           | 125,000.00                     | 115,000.00                             | Монгол     | 0                            |
| 100041001                              | 0.00            | 0.00                        | 0.00                             | 0.00                                | 240,000.00                           | 125,000.00                     | 115,000.00                             | Монгол     | 0                            |
| 00090001                               | 0.00            | 0.00                        | 0.00                             | 0.00                                | 240,000.00                           | 125,000.00                     | 115,000.00                             | Монгол     | 0                            |
| L00000101 00 00                        | 0.00            | 0.00                        | 0.00                             | 0.00                                | 95,000.00                            | 95,000.00                      | 0.00                                   | Монгол     | 0                            |

Tridumkey

• Тайлан алдаагүй байвал "Илгээх" товчийг дарна.

| $\nabla$ | Ilbor                             |                |                                 |           | + Evcel tat               |                                 |                                                   |                                          |                 |                           | Laway |
|----------|-----------------------------------|----------------|---------------------------------|-----------|---------------------------|---------------------------------|---------------------------------------------------|------------------------------------------|-----------------|---------------------------|-------|
| #        | Регистрийн <sub>О</sub><br>дугаар | Ургийн<br>овог | Эцэг/<br>эхийн нэр <sup>≎</sup> | Нэр 🗘     | Даатгуулагчийн 💸<br>төрөл | Ажил<br>мэргэжлийн ≎<br>ангилал | Хөдөлмөрийн<br>хөлс түүнтэй<br>адилтгах<br>орлого | Үндсэн ба<br>нэмэгдэл цалин <sup>↔</sup> | Шагналт цалин 🗘 | Бусад нэмэгдэл 👌<br>цалин | )     |
| 1        | XX00022621                        | xxx            | xxxxx                           | xxxxx     | 01001 - Xe 🔕 👻            | 2434-11                         | 1,000,000.00                                      | 1,000,000.00                             | 0.00            | 0.00                      |       |
|          | XX00010501                        | xx             | XXXXXXXX                        | XXXXXXX   | 01001 - Xe 🔕 👻            | 2434-11                         | 1,000,000.00                                      | 1,000,000.00                             | 0.00            | 0.00                      |       |
| 5        | XX00011726                        | XXX            | XXXXX                           | XXXXXXX   | 01001 - Xe 🛞 🔻            | 2434-11                         | 1,000,000.00                                      | 1,000,000.00                             | 0.00            | 0.00                      |       |
|          | XX00093059                        | xx             | XXXXXXX                         | XXXXXXX   | 01001 - Xe 🔕 👻            | 2434-11                         | 1,000,000.00                                      | 1,000,000.00                             | 0.00            | 0.00                      |       |
|          | XX00041721                        | XXX            | XXXXX                           | XXXXX     | 01001 - Хө 🛞 👻            | 2434-11                         | 1,000,000.00                                      | 1,000,000.00                             | 0.00            | 0.00                      |       |
|          | XX00090561                        | XX             | X00000X                         | XXXXXXXXX | 01001 - Xe 🔕 🕶            | 2411-13                         | 1,000,000.00                                      | 1,000,000.00                             | 0.00            | 0.00                      |       |

• Тийм товчийг дарж баталгаажуулна.

| V | Шүүх                               |                |                      |        | 🕑 Excel татах 📋 Excel оруулах Өмнөх сара                                                 | ас дуудах Аз               | килтны сангаас татах | Цэвэрлэх Мөр на                     | эмэх |
|---|------------------------------------|----------------|----------------------|--------|------------------------------------------------------------------------------------------|----------------------------|----------------------|-------------------------------------|------|
| # | Регистрийн <sub>()</sub><br>дугаар | Ургийн<br>овог | Эцэг/<br>эхийн нэр О | Нэр 🗘  | Даатгуулагчийн о Ажил Хеделмөрийн төрөл Ажилал Хеделмөрийн адилттах о на адилттах орлого | Үндсэн ба<br>эмэгдэл цалин | Шагналт цалин  🗘     | Бусад нэмэгдэл <sub>О</sub> цалин О | X    |
| 1 | XX00022000                         | xxxxx          | XXXXXXX              | XXXXXX | 01001 - Xe 🔕 - 2434-11 1,000,000.00                                                      | 1,000,000.00               | 0.00                 | 0.00                                |      |
| 2 | XX00010000                         | XXXX           | XXXX                 | xxxx   | Баталгаажуулах                                                                           | 00.000.00                  | 0.00                 | 0.00                                |      |
| 3 | XX0001000                          | XXXXXXX        | XXXXX                | XXXXX  |                                                                                          | 00.000.00                  | 0.00                 | 0.00                                |      |
| 4 | XX00093000                         | XXXX           | XXXX                 | XXXX   | Та 2024 оны 4 -р сарын тайлан илгээхдээ итгэлтэй байна уу?                               | 000,000.00                 | 0.00                 | 0.00                                |      |
| 5 | XX00041000                         | XXXXXX         | XXXXXX               | XXXXXX |                                                                                          | 000,000                    | 0.00                 | 0.00                                |      |
| 6 | XX00090000                         | XXXX           | XXXX                 | XXXX   | тгүн                                                                                     | 200,000.00                 | 0.00                 | 0.00                                |      |

Tridumkey

• Тоон гарын үсгээр баталгаажуулан илгээх бол "Тийм" товчийг дарна.

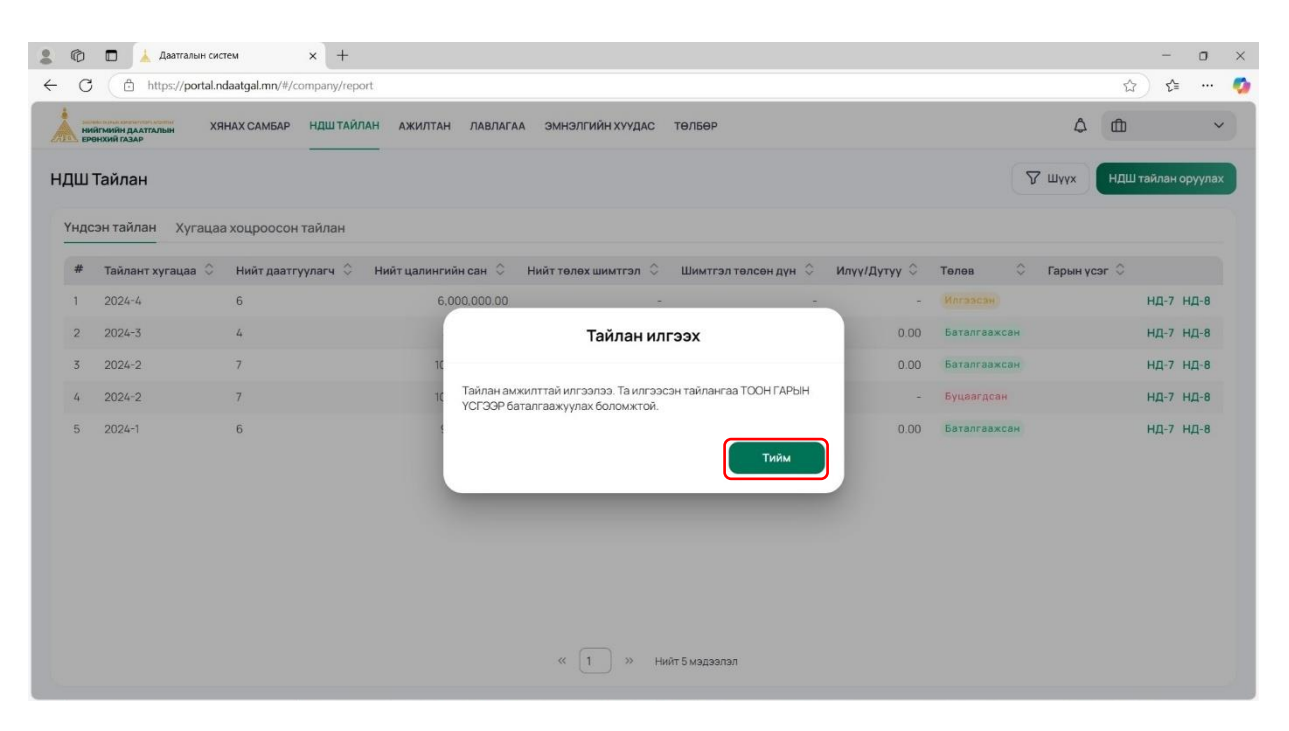

#### 3. ТООН ГАРЫН ҮСГЭЭР ТАЙЛАН БАТАЛГААЖУУЛАХ

• Дэлгэцийн баруун доод буланд байрлах цагны хажуу талын сум дээр дарж **Tridumkey** клиент программын лого дээр 2 удаа дарж томоор нээнэ. **Хэрвээ програм олон давхар нээгдсэн бол илүү нээгдсэн байгаа клиент програм дээр хулганы баруун товчоо дарж "Exit" сонголт хийж хаах шаардлагатай**.

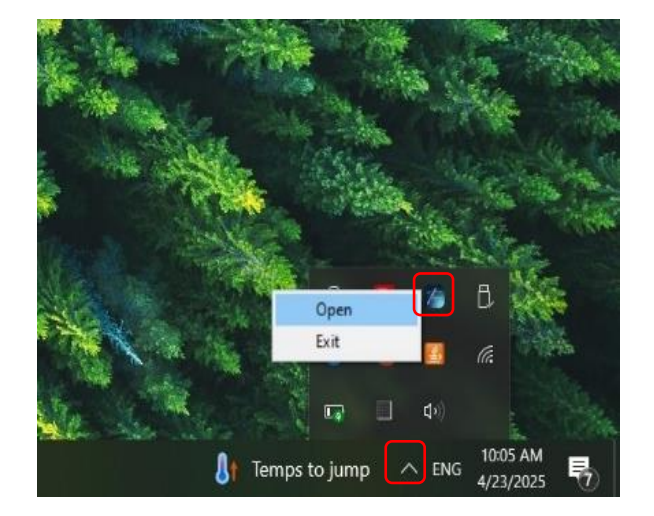

Tridumkey

• Тоон гарын үсгийн төхөөрөмжөө залгаад **Гэрчилгээний мэдээлэл** товчийг дарж, өөрийн мэдээллээ нягтлана. Хэрвээ таны тоон гарын үсгийн гэрчилгээний мэдээлэл харагдахгүй(хугацаа дууссан) байвал **хүчингүй гэрчилгээ харах** гэсэн хоосон дөрвөлжин дээр дарж шалгана уу.

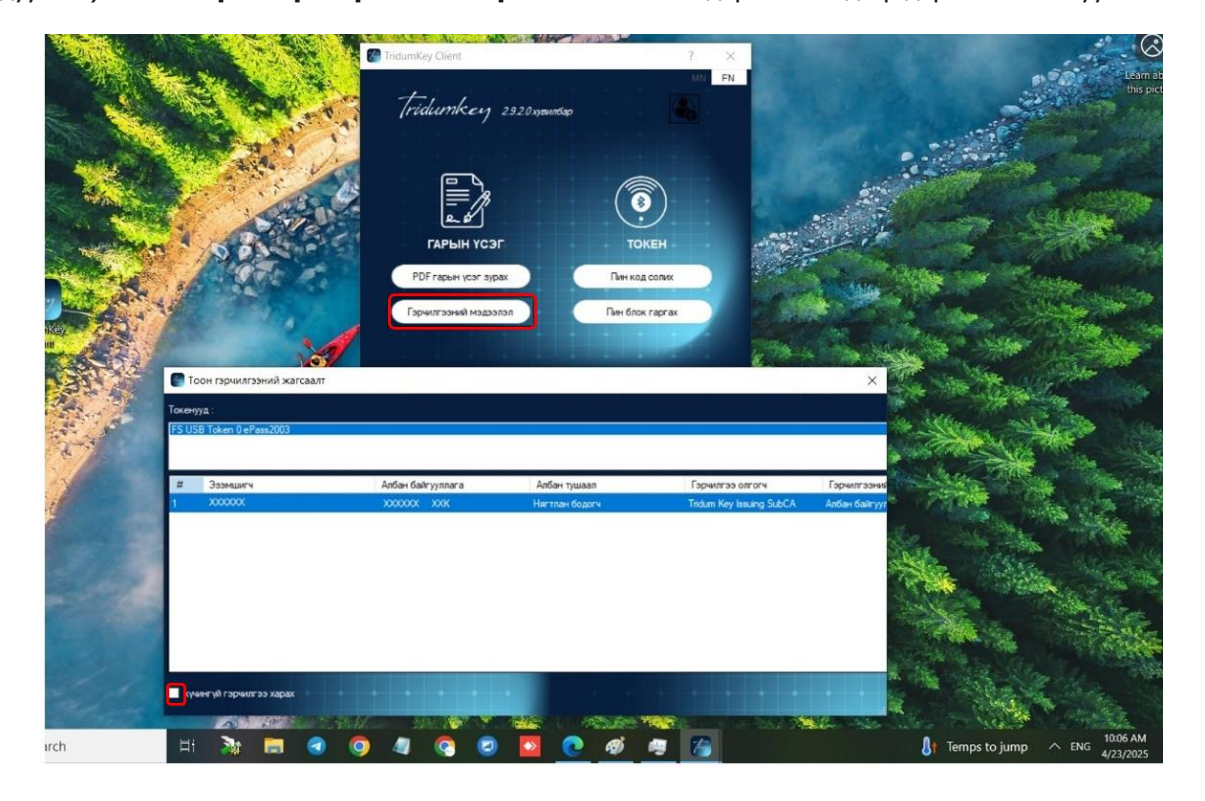

• Тоон гарын үсгээ нягталж шалгасан бол **"НДШ тайлан "** цэсрүү эргэн орж хадгалсан НД7 тайлангаа сонгон үргэлжлүүлнэ.

| ©<br>C | 🗖 🗼 Даатгалын с                 | истем x +            | ort                  |                      |                      |              |              |            | -                      | o<br>      |
|--------|---------------------------------|----------------------|----------------------|----------------------|----------------------|--------------|--------------|------------|------------------------|------------|
| ни     | йгмийн даатгалын<br>акхий газар | КЯНАХ САМБАР НДШТАЙ/ | АН АЖИЛТАН ЛАВЛАГА   | а эмнэлгийн хуудас   | төлбөр               |              |              | ٥          | Байгууллаг<br>нэр      | ын 🗸       |
| ш-     | Тайлан                          |                      |                      |                      |                      |              | 2            | 7 Шуух     | <b>ЧДШ тайлан ор</b> у | уула       |
| ндс    | эн тайлан Хугаца                | аа хоцроосон тайлан  |                      |                      |                      |              |              |            |                        |            |
| #      | Тайлант хугацаа   🗘             | Нийт даатгуулагч 💲   | Нийт цалингийн сан 🛇 | Нийт төлөх шимтгэл 🗘 | Шимтгэл төлсөн дүн 🗘 | Илүү/Дутуу 🗘 | Телев 🗘      | Гарын үсэг | 0                      |            |
|        | 2024-4                          | 6                    | 6,000.00             | -                    | -                    | -            | Илгээсэн     |            | НД-7 НД                | д-8        |
|        | 2024-3                          | 4                    | 6,000.00             | 640.00               | 640.00               | 0.00         | Баталгаажсан |            | нд-7 нд                | д-8        |
|        | 2024-2                          | 7                    | 476.00               | 614.24               | 614.24               | 0.00         | Баталгаажсан |            | нд-7 нд                | <u>д-8</u> |
|        | 2024-2                          | 7                    | 476.00               | -                    | -                    | -            | Буцаагдсан   |            | НД-7 НД                | 1-8        |
|        | 2024-1                          | 6                    | 333.00               | 579.94               | 579.94               | 0.00         | Баталгаажсан |            | НД-7 НД                | 1-8        |
|        |                                 |                      |                      |                      |                      |              |              |            |                        |            |
|        |                                 |                      |                      | « (1) » ни           | йт 5 мэдээлэл        |              |              |            |                        |            |

Tridumkey

• Тайланг хянаж илгээхэд бэлэн бол **"Тоон гарын үсэг -Нягтлан"** сонголтыг хийнэ.

| C https://portal.ndaatgal.mn/#/     | company/report/report-more?processInstanc                                                                                                    | celd=3baf5ce6-1fe7-11f0-b12b                                                                                                    | -6af15c43d10                                                                                                    | 8trange=2024-4                                                                                                    | &statusName=sent&tab=nd7                                                                                                    | ☆) 샵 …                       |
|-------------------------------------|----------------------------------------------------------------------------------------------------|----------------------------------------------------------------------------------------------------|----------------------------------------------------------------------------------------------------|----------------------------------------------------------------------------------------------------|----------------------------------------------------------------------------------------------------|------------------------------|
| нийгмийн даатгалын<br>Ерөнхий газар | НДШТАЙЛАН АЖИЛТАН ЛАВЛАГИ                                                                                                    | АА ЭМНЭЛГИЙН ХУУДАС                                                                                                    | төлбөр                                                                                                    |                                                                                                    |                                                                                                    | Д Байгууллагын<br>нэр        |
| 2024-4 Илгазсан                     |                                                                                                    |                                                                                                    | Тоонга                                                                                                    | арын үсэг - Нягт                                                                                                    | тлан Тоон гарын үсэг - 3                                                                                                    | Вахирал PDF татах Хэвлэх     |
| ТАЙЛАНТ ХУГАЦАА<br>2024-4           | Тайлан гаргасан огноо<br>2025-04-23                                                                                                    | Тайлан татсан (                                                                                                    | огноо                                                                                                    |                                                                                                    | Нягтлан бодогч<br>НЯГТЛАН НЭР                                                                                                    | Шалгаж хүлээж авсан байцаагч |
| 17 Маягт НД8 Маягт                  |                                                                                                    |                                                                                                    |                                                                                                    |                                                                                                    |                                                                                                    |                              |
|                                     |                                                                                                    |                                                                                                    |                                                                                                    |                                                                                                    |                                                                                                    |                              |
|                                     | Үндэсний Статистикийн хорооны<br>сарын 28-ний ардийн А73 туцээ.<br>Сангийн сайд, Хөдөлмөр, нийлии<br>20 оны сарын өдрийн туцэ                                                                                                    | даргын 2020 оны 12<br>лаар ээвшөөрснөөр,<br>ийн хамгааллын сайдын<br>аалаар батлав.<br>ХХХХХ -ни                                                                                                    | Ю                                                                                                    |                                                                                                    | 3-нд-7                                                                                                    |                              |
|                                     | Үндэсний Статистикий жэрооны<br>сарын 28-ний өдийн А73 тушаа<br>Сангийн сайд, Хөдөлмөр, нийтми<br>20 оны сарын өдрийн туць                                                                                                    | (дарын 2020 оны 12<br>лаар зөвшеөрснөөр,<br>кін жангааллын сайдын<br>аалаар батпав.<br>ХОХХХ-ні<br>нийгмийн даатталын шимт                                                                                                    | ий<br>эл төлөлтийн                                                                                                    |                                                                                                    | 3-нд-7                                                                                                    |                              |
|                                     | Үндэсний Статистикийн хоросны<br>сарын 28-ний орийн А73 туша<br>Сангийн сайд, Ходолмор, нийлм<br>20_ оны сарынедрийнтуци                                                                                                    | дартын 2020 оны 12<br>лаар зоешеорскөөр,<br>ийи хамгааллын сайдын<br>аалаар батлав.<br>ХХХХХ ни<br>нийглмийн даатталын шимт<br>2024 оны 4 сарын т<br>30<br>20<br>30<br>30<br>30<br>30<br>30<br>30<br>30<br>30<br>30<br>30<br>30<br>30<br>30                                                                                                    | ий<br>гэл төлөлтийн<br>хйлан<br>арын 5-ны дотор онг<br>арын 5-ны дотор онг<br>араах сарын 06-ны д                                                                                                    | йн мэдрэлтийг хөгд нэг<br>айн программд шив эх б<br>этор маягтаар багагтааж<br>Эглийн даагтаан байг                                                                                                    | 3-нд-7<br>у даа жил бурийн<br>а өрүүлаг төссн<br>уу гаас харьна<br>уу гаас харьна                                                                                                    |                              |
|                                     | Үндэсний Статистикийн хорооны<br>сарын 28-ний арийн А73 тушаа<br>Санглийн сайд, Ходогломор, нийтиж<br>20_ оны сарын _ едрийн _ туци                                                                                                    | дарлын 2020 оны 12<br>лада элемирскоер,<br>ойн хамгааллын сайдын<br>нийглийн 2024 оны 4 сарын т<br>2024 оны 4 сарын т<br>2024 оны 4 сарын т<br>2024 оны 3 сарын т<br>2026 оны 5 сарын т<br>2026 оны 5 сарын т                                                                                                    | ий<br>зэл төлөлтийн<br>нйлан<br>арьн 5-ны дотор он<br>г, дүүрэг/сүм 4-ин<br>араа сарын 55-ны дотор он<br>г, дүүрэг/сүм 4-ин<br>алаан арагаан<br>на готоч нь 5-жэсл<br>на горогранид шивэх<br>гамг уул с, ар 5-рус<br>гамг кайлайн даат                                                                                                    | йн модооллийг мөгд нэг<br>айн програмд шагах ба<br>йлмийн даагтаана байг<br>йлмийн даагтаан байг<br>баг тоон гарьн үсэг заав<br>йн 5-ны дарын үсэг заав<br>йн 5-ны дарын үсэг заав<br>жи байгу улганд аруу                                                                                                    | 3-HQ-7<br>1 2000 3001 Sypowh<br>2000/CVF 2000<br>2007/2014 20000<br>2007/2014 20000<br>2007/2014 20000<br>2007/2014<br>2007/2014<br>2007/200                                                              |                              |
|                                     | Үнддэсний Статистикийн хорооны<br>сарын 28-ний арийн А73 туша<br>Сангийн сайд, Ходоломор, нийтил<br>20_ены сарын _ едрийн _ туцы                                                                                                    | дарлы 2020 оны 12<br>парь эквиерскор,<br>вих каналаллын сайдын<br>жилар баллы                                                                                                    | ий<br>эл төлөлтийн<br>нйлан<br>ары 5-нь дотор өн<br>г, дүүрэй/сүм 4-ин<br>к, дүүрэй/сүм 4-ин<br>к, дүүрэй/сүм 4-ин<br>к, дүүрэй/сүм 4-ин<br>к, дүүрэг<br>к, дүүрэг<br>нагаар их, сар бур<br>-гин найлайк даат<br>йн мэдээлэл                                                                                                    | йн модролтийг хөгд нэг<br>айн программд шав эх б<br>нэг программд шав эх б<br>нэг маар ал ал ар ал ар ар ар<br>нэг маар ал ар ар ар ар ар<br>аг хөөг гаран уулагаа<br>йн 5-нь дотор зарьгаа а<br>ганы байгу улагаад ирүү                                                                                                    | 3-нд-7<br>удаа жа бурий:<br>уулаа жа бурий:<br>уулаагдар<br>уулаагдар<br>балд доор<br>аг цасаар<br>на дарор<br>жа дурог                                                                                                    |                              |
|                                     | Үндэсний Статистикийн хорооны<br>сарын 28-ний орийн И73 туша<br>Сангийн сайд, Ходагмаор, нийми<br>20_ оны сарын _ едрийн _ туцы<br>А.1 Нэрийн хэсэг                                                                                                    | дарлы 2020 оны 12<br>лар эовшерскоер,<br>ийн хамлааллын сайдын<br>аалаар баттав.<br>ХОООХ-н<br>нийгимийн дааттальм шимт<br>2024 оны 4 сарын 1<br>. А                                                                                                    | ий<br>эл төлөлтийн<br>ийлан<br>аван Зэнь Эзэн дэтр өн<br>аван Зэнь Дэтр өн<br>аван Зэнь Из-ни<br>аван Зэни Эзэн<br>эн готон нь Бэсон<br>на готон нь Бэсон<br>на готон нь Бэсон<br>гама улж ав бул<br>на готон нь Бэсон<br>гама улж ав бул<br>гама готон ба<br>там годаан ба<br>аван ба<br>ава                         | йн ходролтийг хөгд нэг<br>айн програмуд шар эх би<br>талар багагдаас багагдаас<br>билийн даагтаар багагдаас<br>билийн даагтаар багагд<br>на багоон гарьн үүс үүг асс<br>йн 5-мы дотор харьга ай<br>агын байгу у лтигад ирүү                                                                                                    | 3.НQ.7<br>удаа жил бурийн<br>аворгишт орсон<br>уулаг задаа<br>уулаг улаар<br>и цаясаа<br>и цаясаа<br>на цаясаа<br>па цаясаа<br>на дагаа<br>на с                                                                                                    |                              |
|                                     | Үндэсний Статистикийн хэрэснэ<br>сарын 28-ний арайн А73 туша<br>Санглийн сайд, Ходагилор, нийтиж<br>20. оны сарын едрийн туш<br>21. оны сарын едрийн туш                                                                                                    | дарлын 2020 оны 12<br>лаар эовшорсноер,<br>амаар Эовшорсноер,<br>амаар Эовшорская<br>никітикий даятатльна цавит<br>2024 оны 4 сарын т<br>2024 оны 4 сарын т<br>2024 оны 4 сарын т<br>2024 оны 6 сарын т<br>2024 оны 6 сарын т<br>2024 оны 6 сарын т<br>2024 оны 6 сарын т<br>2024 оны 6 сарын т<br>2024 оны 6 сарын т<br>2024 оны 6 сарын т<br>2024 оны 6 сарын т<br>2024 оны 6 сарын т<br>2024 оны 6 сарын т<br>2024 оны 7 сарын т<br>2024 оны 6 сарын т<br>2024 оны 7 сарын т<br>2024 оны 7 сарын т<br>2024 он | ий<br>эл төлөлтийн<br>ийлан<br>аяваа сары бэнц улор он<br>аяваа сары бэнц улор он<br>аяваа сары бэнц у<br>аява сары бэнц у<br>аява сары баг<br>аява улс, сар бул<br>гаян көйлийн даат<br>йн мэдээлэл                                                                                                    | Ан модоолгийг жилд ног<br>айн программд шагах б<br>баглог аасаа<br>алиан адагагаан байг<br>баг тоон гаран үсэг зас<br>баг тоон гаран үсэг зас<br>агаан аран үсэг зас<br>агаан аран үсэг зас<br>агаан аран үсэг зас<br>агаан аран үсэг зас<br>агаан аран үсэг зас<br>агаан аран үсэг зас<br>агаан аран үсэг зас<br>агаан аран ултагаа<br>аран байгу ултагаа ируу<br>Код                                                                                                    | 3-нд-7<br>у даа жил бурийн<br>а өрүнэгт орсон<br>улгаг даараа<br>улгаг ас бурийн<br>улгаг ас бурийн<br>улгаг ас бурийн<br>а бурийн<br>а бурийн |                              |
|                                     | Үндэсний Статистикийн хороон<br>сарын 28-ний арийн А73 туша<br>Сангийн сайд, Ходолмор, нийтил<br>20. оны сарын өдрийн туц<br>20. оны сарын өдрийн туц<br>20. оны сарын өдрийн туц<br>20. оны сарын өдрийн туц                                                                                                    | дарлы 2020 оны 12<br>ладары 2020 оны 12<br>лада уовшерскоер,<br>ийи хаитааллын сайдын<br>аялаар батлыз.<br>ХХХХХ-нн<br>нийгиийн даяттальни шилт<br>2024 оны 4 сарын<br>1, 7<br>8<br>8<br>8<br>8<br>8<br>8<br>9<br>9<br>9<br>9<br>9<br>9<br>9<br>9<br>9<br>9<br>9<br>9<br>9                                                                                                    | ій<br>эл төлөлтийн<br>ійлан<br>авры 5-на длор өс<br>аврас арьн 5-на длор өс<br>аврас арьн 55-на длор өс<br>аврас арьн 55-на длог<br>йн програмид шезэ<br>и поточ нь 5-хэсл<br>йн програмид шезэ<br>гнан нэйлийн даат<br>йн мэдээлэл                                                                                                    | й и мода октом и когда ного<br>ийи программа циезах б<br>эток мактала Силаганая<br>и наказатала Силаганая<br>и наказатала Силаганая<br>и само праке чуст засі<br>и 5-ми дотро заржа в<br>кольк байтуу гланац науу<br>Код                                                                                                    | 3-HQ-7                                                                                                    |                              |
|                                     | Үндэсний Статистикийн хороон<br>сарын 28-ний арийн А73 туша<br>Сангийн сайд, Ходогимор, нийтин<br>20. оны сарын едрийн туц<br>20. оны сарын едрийн туц<br>20. оны сарын туц<br>20. оны сарын туц<br>20. оны сарын | дарлы 2020 оны 12<br>лар эовшерскоер,<br>они хангааллын сайдын<br>инйгимийн дааттальн шимт<br>2024 оны 4 сарын<br>1. ж<br>2024 оны 4 сарын<br>1. ж<br>2024 оны 4 сарын<br>2. ж<br>еес<br>изүү<br>А. Ажил олгогчи<br>Байгууллалыннэр<br>байгуулалыннэр<br>бамгуулалын                                                                                                    | ій<br>Зл толоптийн<br>ийлан<br>аяна бчак на Азасла<br>и дурага сарин ббча<br>и дурага сарин ббча<br>и дурага сарин ббча<br>и дурага сарин ббча<br>и дурага сарин ббча<br>и дорага сарин ббча<br>и дорага<br>и дорага сарин ббча<br>и дорага сарин ббча<br>и дорага сарин ббча<br>и дорага сарин ббча<br>и дорага сарин ббча<br>и дорага сарин ббча<br>и дорага сарин ббча<br>и дорага сарин ббча<br>и дорага сарин ббча<br>и дорага сарин ббча<br>и дорага сарин ббча<br>и дорага сарин ббча<br>и дорага сарин                                                                                                    | Ai MO2D DITIVITY MOTA HOTA<br>Air Traditional Traditional States (S.<br>Traditional Japanese California)<br>In Magazina California<br>Air Seau Japanese California<br>Air Seau Japanese California<br>Air Seau J | 3-нд-7<br>удаа жаа борона<br>удаар жаа борона<br>улаанд каруулаа<br>улаанд каруулаа<br>ал цаасаа<br>ал цаасаа<br>ала                                                                                                    |                              |
|                                     | Үндэсний Статистикийн хэрэснэ<br>сарын 28-ний арийн И73 туша<br>Сангийн сайд, Ходолмор, нийлм<br>20_ оны сарынедрийнтуц<br>20_ оны харынедрийнтуц<br>20_ оны харынедрийнтуц<br>20_ оны харынедрийнтуц<br>20_ оны харынедрийнтуц<br>20_ оны харынедрийнтуц<br>20_ оны харынедрийнтуц<br>20_ оны харынедрийнтуц<br>20_ оны харынедрийнтуц<br>20_ оны харынедрийнтуц<br>20_ оны харынедрийнтуц<br>20_ оны харынедрийнтуц<br>20_ оны харынедрийнтуц<br>20_ оны харынедрийнедрийнтуц<br>20_ оны харынедрийнедрийнтуц<br>20_ оны харынедрийнедрийнтуц                                                                                                    | дарлы 2020 оны 12<br>лар эовшерскоер,<br>ийн хамтааллын сайдын<br>аялаар баттав.<br>ХОООХ.нн<br>нийгинийн дааттальм шинт<br>2024 оны 4 сарын<br>1. А.<br>244<br>244<br>244<br>244<br>245<br>24<br>245<br>24<br>24<br>24<br>24<br>24<br>24<br>24<br>24<br>24<br>24<br>24<br>24<br>24                                                                                                    | и<br>ал тололтийн<br>ийлан<br>эл төл Чемдагор<br>араа сари бёнц<br>араас аран бёнц<br>араас аран бёнц<br>араас аран бёнц<br>араас аран<br>араас аран<br>араас аран<br>араас араас<br>араас араас<br>араас<br>араас араас<br>араас араас<br>араас араас<br>араас араас<br>араас араас<br>араас араас<br>араас араас<br>араас араас<br>араас араас<br>араас араас<br>араас араас<br>араас араас<br>араас араас<br>араас араас<br>араас араас<br>араас<br>арас<br>арас<br>арас<br>арас<br>арас<br>арас<br>арас<br>арас<br>арас<br>арас<br>арас<br>арас<br>арас<br>арас<br>арас<br>ара<br>ара | йн модролтийг жөгд нэг<br>ийн программа цавах б<br>ийнийн даагтаань байр<br>ийнийн даагтаань байр<br>баа тоон прон чог гас до бург<br>баа тоон прон чог гас до бург<br>баа тоон прон чог гас до бург<br>баа тоон прон чог гас до бург<br>баа тоон прон чог гас до бург<br>на байр углангад нөүү<br>Код                                                                                                    | 3.НД.7<br>1 удаа жил буний<br>аверинат оссо<br>уллагац кумпол<br>оп цаксаар<br>оп цаксаар<br>хов.                                                                                                    |                              |

• Тоон гарын үсгийн гэрчилгээгээ сонгон идэвхижүүлээд Пин кодоо оруулан сонгох товчийг дарна.

| G https://portai.ndaatgai.mn/#/     | company/report/report-more:processinstance                                                                                                    | Id=3baf5ceb-1te7-11=zuz4-4                                                                                                    | 182statusName=sentectap                                                                                                    | i=nd/                                                                                                    | ₩ <b>Σ</b> =                 |
|-------------------------------------|----------------------------------------------------------------------------------------------------|----------------------------------------------------------------------------------------------------|----------------------------------------------------------------------------------------------------|----------------------------------------------------------------------------------------------------|------------------------------|
| нийгмийн даатгалын<br>ерөнхий газар | НДШТАЙЛАН АЖИЛТАН ЛАВЛАГАА                                                                                                    | ЭМНЭЛГИЙН ХУУДАС                                                                                                    | төлбөр                                                                                                    |                                                                                                    | Д Байгууллагын<br>нэр        |
| 2024-4 Илгээсэн                     |                                                                                                    |                                                                                                    | Тоон гарын үсэг                                                                                                    | - Нягтлан Тоон гарын үсэг -                                                                                                    | Захирал PDF татах Хэвлэх     |
| ТАЙЛАНТ ХУГАЦАА<br>2024-4           | Тайлан гаргасан огноо<br>2025-04-23                                                                                                    | Тайлан татсан (                                                                                                    | оонтс                                                                                                    | Нягтлан бодогч<br>НЯГТЛАН НЭР                                                                                                    | Шалгаж хүлээж авсан байцаагч |
| Д7 Маягт НД8 Маягт                  | Нэвтрэх                                                                                                    |                                                                                                    |                                                                                                    | ×                                                                                                    |                              |
|                                     | Токен тохооромж                                                                                                    | Гэрчилгээний жагсаалт                                                                                                    |                                                                                                    |                                                                                                    |                              |
|                                     |                                                                                                    |                                                                                                    |                                                                                                    |                                                                                                    |                              |
|                                     |                                                                                                    |                                                                                                    |                                                                                                    |                                                                                                    |                              |
|                                     |                                                                                                    |                                                                                                    |                                                                                                    | _                                                                                                    | I                            |
|                                     |                                                                                                    |                                                                                                    |                                                                                                    |                                                                                                    |                              |
|                                     |                                                                                                    |                                                                                                    |                                                                                                    |                                                                                                    |                              |
|                                     | -tiller and a                                                                                                    |                                                                                                    |                                                                                                    | 204603                                                                                                    | I                            |
|                                     | Тейшткену Пинкол                                                                                                    |                                                                                                    | (                                                                                                    | сонгох                                                                                                    |                              |
|                                     | Тейлігікелу Пин кал                                                                                                    | (                                                                                                    | r, gyylgorfyl w <sup>6</sup> rwr Holindir gaethar                                                                                                    | COHFOX                                                                                                    |                              |
|                                     | Тейдиткену Пин кол                                                                                                    | j<br>alite<br>2.Ar<br>oreite                                                                                                    | у. дуурог/у м <sup>1</sup> ини нийгаийг даатаг<br>хл дуурог/у м <sup>1</sup> ини нийгаийг даатаг<br>хл дуурог 6. Бэссийн хөдээлийг с                                                                                                    | COHFOX<br>ter (Gary) response<br>(ce) Opanie S-ter propo-<br>cer Opanie S-ter propo-<br>res resam unacemp                                                                                                    |                              |
|                                     | Тейдиткену Пин кал                                                                                                    | curr<br>abu<br>2.4<br>Gara<br>(5)<br>3)                                                                                                    | и, дуузи/у ичин нейленд даятат<br>ил отууч к 5 зоснок караутагий<br>Когрананд шага (так он карау и<br>пакау улс да бурий 5-нь дото у<br>сар не иногики даятата бабу ула                                                                                                    | СОНГОХ<br>ми обиту утака каутока<br>ан байту утака каутока<br>арама бака, ууурга<br>тарама бака, ууурга<br>тарауула                                                                                                    |                              |
|                                     | Тейлеткану Пинкол                                                                                                    | ана<br>2.Ал<br>соци<br>соро<br>соро<br>соро<br>соро<br>соро<br>соро<br>соро<br>сор                                                                                                    | С аууагсун-эн энближээ алтаг<br>х аууагсун-эн энближээ алтаг<br>эн гурэаг алтаг а бассун харагтай с<br>эн гурэаг алтаг алтаг басуу гов<br>Сан энблийа алтаг аб басуу гов<br>Ин мардаалал                                                                                                    | СОНГОХ<br>мило су утаки доста<br>на байу утака, врупка<br>си газал цакар<br>си газал цакар<br>над крупка                                                                                                    |                              |
|                                     | Тійдагиксалу Пини кола<br>А.1 Нарийн хэсэг                                                                                                    | айа<br>2.2.4<br>ага<br>бага<br>15%<br>А. Ажил опготии                                                                                                    | ער איז איז איז איז איז איז איז איז איז איז                                                                                                    | СОНГОХ<br>вы байуулагаа (ауляс)<br>сай урайн 5-жа дарор<br>сүст эсаага цаасаар<br>алдан аймас дуураг<br>гаа науслан.                                                                                                    |                              |
|                                     | Teidumkeny Пинкол<br>Al Hapitan seer                                                                                                    | ени<br>ени<br>2.24<br>онг<br>А. Ажил оплогии<br>Нар<br>политеральная                                                                                                    | и и политични политични поли<br>политични политични поли<br>политични политични политични политични политични политични политични политични политични политични политични по | СОНГОХ<br>читоческого<br>себоту угазацион<br>себоту угазацион<br>себоту<br>себоту                                                                                 |                              |
|                                     | - <mark>Глайлтік.с.у</mark> Пин кол<br>А.1 Нарийн хасаг<br>Байхуп алти салганійн нар Бі<br>Байхуп алти салганійн нар Бі                              | сал<br>ама<br>2.24<br>647<br>647<br>647<br>647<br>647<br>847<br>947<br>947<br>947<br>947<br>947<br>96<br>6<br>6<br>2<br>6<br>6<br>2<br>6<br>2<br>6<br>2<br>6<br>2<br>8<br>2<br>8<br>2<br>8<br>2<br>8 | и, дуузибу м-ни наклани дангар<br>отогоч на Босони надаглий с<br>отогоч на Босони надаглий с<br>итаки ула са бърни 5-на дана<br>и мадаалал<br>Ин мадаалал<br>Код                                                                                                    | COHFOX                                                                                                    |                              |
|                                     | Сладитиксыу Пини кол<br>А.1 Нарийн хасаг<br>Авчип оптогчийн нэр<br>Байлууллагын репистрийн дугаар<br>Үйл акыллагааны чиглэл                          | али<br>2 ла<br>от<br>лух<br>А. Ажил опгогчи<br>ир<br>ир<br>ир<br>ир<br>ир<br>ир<br>ир<br>ир<br>ир<br>ир<br>ир<br>ир<br>ир                                                                            | С аууалсу ич-ин чиглана далгага<br>и, аууалсу ич-ин чиглана далгага<br>ин портаниц дилах ба поо тариа у<br>ин организация далга ба поо тариа у<br>ин мадаалал<br>Ин мадаалал<br>Код                                                                                                    | СОНГОХ<br>мили му также<br>ми байту также<br>карария была дата<br>арария была дата<br>арария была арария была арария была арария<br>арария была арария была арария<br>арария была арария была арария<br>арария была арария была арария была арария<br>арария была арария была арария<br>арария была арария была арария<br>арария была арария была арария<br>арария была арария<br>арария была арария<br>арария была арария была арария<br>арария была арария<br>арария была арария<br>арария была арария<br>арария была арария была арария<br>арария была арария<br>арария была арария<br>арария была арария<br>арария была арария<br>арария была арария<br>арария была арария<br>арария<br>арария арария<br>арария<br>арария |                              |
|                                     | Сладитик еку Пини кол<br>А.1 Нарийн хасаг<br>Аясип олгогчийн нар<br>Байгууллагы ренстрийн дугаар<br>Үйл ажиллагааны чиглэл<br>Ко<br>А.2 Харийн хасаг | айн<br>2-А<br>сар<br>сар<br>А. Ажил олгогчи<br>Нэр<br>айгууллагынзр<br>айгууллагынзр<br>6 2<br>онльотер, худалаа                                                                                     | с. дуузг/уч/чин нийсний даятаа<br>и, дуузг/уч/чин нийсний даятаа<br>ин порада с с с с с с с с с с с с с с с с с с                                                                                                    | COHFOX                                                                                                    |                              |

Tridumkey

• "Тоон гарын үсэг – амжилттай зурагдлаа" гэсэн мэдээлэл гарч ирснээр тайлан амжилттай баталгаажна.

|                                     |                                                                                                    |                                                                                                    |                                                                                                    |                                                                                                    | -                            |
|-------------------------------------|----------------------------------------------------------------------------------------------------|----------------------------------------------------------------------------------------------------|----------------------------------------------------------------------------------------------------|----------------------------------------------------------------------------------------------------|------------------------------|
| C https://portal.ndaatgal.mn/#/     | company/report/report-more?processInsta                                                                                                    | anceId=3baf5ce6-=2024-4&                                                                                                    | statusName=sent&tab=nd7                                                                                                    |                                                                                                    | 会) な …                       |
| нийглийн даатгалын<br>Ерөнхий газар | ндштайлан ажилтан л                                                                                                    | Тоон гарын үсэг<br>Тоон гарын үсэг- амжи                                                                                                    | илттай зурагдлаа                                                                                                    | ×                                                                                                    | Д Пайгууллагын,<br>нэр       |
| 2024-4 Илгазсан                     | _                                                                                                    |                                                                                                    | Тоон гарын үсэ                                                                                                    | г - Нягтдан Тоон гарын үсэг -                                                                                                    | Захирал PDF татах Хэвлэх     |
| ТАЙЛАНТ ХУГАЦАА<br>2024-4           | Тайлан гаргасан огноо<br>2025-04-23                                                                                                    | Тайлан та                                                                                                    | атсан огноо                                                                                                    | Нягтлан бодогч<br>НЯГТЛАН НЭР                                                                                                    | Шалгаж хүлээж авсан байцаагч |
| <b>Д7 Маягт</b> НД8 Маягт           |                                                                                                    |                                                                                                    |                                                                                                    |                                                                                                    |                              |
|                                     |                                                                                                    |                                                                                                    |                                                                                                    |                                                                                                    |                              |
|                                     | Үндэсний Статистикий мэроо<br>сарын 28-ний адрийн А73 түш<br>Санийн сайд, Ходолмор, ний<br>20 оны сарын едрийн т                                                                                                    | ны даргын 2020 оны 12<br>аалаар зөвшөөрснөөр,<br>мийн хамгааллын сайдын<br>ушаалаар батпав.<br>ХХХ                                                                                                    | XX-ний                                                                                                    | 3-нд-7                                                                                                    | Î                            |
|                                     | Үндэсний Статистикийн хороо<br>сарын 28-ний одрийн А/73 түш<br>Сангийн сайд, Хөдөлмөр, ний<br>20 оны сарын едрийн т                                                                                                    | ны даргын 2020 оны 12<br>аалаар зөвшөөрснөөр,<br>мийн жинааллын сайдын<br>ушаалаар батпав.<br>КООС<br>нийгиийн даатталын н                                                                                           | XX-ний<br>шимитэл төлөлтийн                                                                                                    | 3-нд-7                                                                                                    | Î                            |
|                                     | Үндэсний Статистикийн хөрөо<br>сарын 28-ний өдрийн А/7 эрш<br>Сангийн сайд, Хөдөлнөө, ний<br>20 оны сарын өдрийн т                                                                                                    | ны дартын 2020 оны 12<br>ваалаар зөвшөөрснөөр,<br>мийи жам таалтын сайдын<br>ушаалаар баттыв.<br>ХООС<br>нийглийн дааттаглын н<br>2024 оны 4 сар                                                                     | ХХ-ний<br>шимптэл телелтийн<br>Б. Амп атогон н. Аласойн мэдээлтө<br>26 саран 3-а исан Аласойн мэдээг<br>26 саран 3-а исан осан Аласойн мэтээ<br>баг дэрааг аран бо-а улган осан Аласо<br>алас араной бо-а улган сан аласон ал                                                                                                    | З-НД-7<br>йг хогд наг удаа жео бурийн<br>ид цагаа ба өндөгчигт арсон<br>багагаасу гуна цараан<br>багагаасу гуна цараан                                                                                                    | Î                            |
|                                     | Үндэсний Статистикийн хөрөо<br>сарын 28-ний өдрийн А73 туш<br>Савилийн сайд, Хөдолмор, ний<br>20 оны сарын өдрийнт                                                                                                    | ны дароно 2020 оны 12<br>адлаар зоколорспоер,<br>сайрын<br>ушаалаар батпае.<br>ХХХХ<br>нийглийг дааттаглын<br>2024 оны 4 сар                                                                                         | ХХ-ний<br>манттал телептийн<br>Эант тайлаган<br>1 Алан атога нь Аласийн мадэгин<br>Эа саань 5нь агор өнжин<br>Эа саань 5нь агор өнжин<br>Эа саан улуогууч нь нэйнжий даат<br>айма, уурогууч нь нэйнхийн даат<br>асаан гурораас цааз 6 бос парь<br>Саан саан саан ба саан ба саан ба<br>Саан саан саан ба саан ба саан ба<br>саан саан саан саан ба саан ба<br>саан саан саан саан саан ба саан ба<br>саан саан саан саан саан саан саан саа                                                                                                    | 3-нд.7<br>мі мога на у дав жив бунийн<br>ид цанаг об емротикт фосон<br>о багтагааруу улаа царонао<br>и суга и сар буний тэм далгор<br>и суга и сар царана бар царсана<br>и суга и сар царана бар царсана                                                 | Î                            |
|                                     | Үндэсний Статистикийн хөрөо<br>сарын 28-ний өдрийн А73 туш<br>Савилийн сайд, Хөдөлнөр ний<br>29оны сарын өдрийнт                                                                                                    | ны дартын 2020 оны 12<br>далаар зөцшөрслөөр,<br>илийн зашананын сайдын<br>ушаалаар аттак<br>нийгжийн дааттагжэн н<br>2024 оны 4 сар                                                                                  | ХХ-ний<br>шимптэл төлөлтийн<br>ээнт Тайлан<br>1-2 сгая баа тайо сайн надаога<br>1-2 сгая баа тайо сайн надаога<br>аймг, уурогууч энн көйнөн даат<br>аймг, уурогууч энн көйнөн даат<br>саагаан уус, сауса сайн сайн уу<br>саагаан уус, сауса сайн сайн уу<br>саагаан сайн сайн сайн сайн сайн сайн сайн с                                                                                                    | 3-нд7<br>нії носа на у дав мою бунина<br>на цанал і б. екратита проголо<br>патанае облугу улигац проутко,<br>на ста сво промія та допра<br>на ста сво пранія та допра<br>на ста сво пранія та допра<br>на ста сво пранія та допра<br>патана облугу прита | Ĵ                            |
|                                     | Үндэсчий Стятистикийн жороо<br>сарам: 28-иий адрийн АЗ тур<br>Савтайн сайд, ходолгоо, ний<br>20_ оны сарын өдрийн т<br>А1 Нэрийн хэсэг                                                                                                    | ны дарлын 2020 оны 12<br>далаар энцилөрснөөр<br>лицалаар баттав.<br>Катар инийгидийг даагтаглын<br>нийгидийг даагтаглын<br>2024 оны 4 сар<br>А. Ажил ол                                                              | ХХний<br>шамптэл телелтийн<br>Жэн тайлан<br>1. Алип стон н. Азсонй мадээги<br>ба дарас арьн ббы догре центан<br>айнг, дүүсүгүн чин өйнийн дагааг<br>2. Алип стогч н. Б. ассийн аядэлгий<br>сөөнайн груранд чин өйнийн дагааг<br>Сараг сарас ар сарас ар сар сар сар<br>сар сар сар сар сар сар сар сар<br>сар сар сар сар сар сар сар сар<br>сар сар сар сар сар сар сар сар<br>сар сар сар сар сар сар сар сар<br>сар сар сар сар сар сар сар сар<br>сар сар сар сар сар сар сар сар сар<br>сар сар сар сар сар сар сар сар сар<br>сар сар сар сар сар сар сар сар сар сар                                                                                                    | 3-HQ-7<br>איני מקור איני און איני איני איני איני<br>איני איני איני איני                                                                                                    | Î                            |
|                                     | Үндэсний Статистикийи молоо<br>аздан: 28 ини нарыйн А73 том<br>Сайтийн сайд, хорагиан, тий<br>20 оны сарын өдрийн т<br>А.1 Нэрийн хэсэг                                                                                                    | ны дарлын 2020 оны 12<br>авлада улашлөрснөөр<br>линайн хилгалланс сайдын<br>ушаагаар батпав<br>Инийгихийн дарагатальн<br>12024 оны 4 сар<br>А. Ажил ол<br>Нэр                                                        | ХХ.ний<br>шимптэл төлөгтгийн<br>Бан тайлан<br>1. Амя агото ө. Азслий мадээлт<br>2. Бара Заар Заар Тар өглөй городан<br>бал даан сар баг бан дого<br>багаагаа үүхэс сар барий бан дого<br>багагаагаа улс сар барий бан дого<br>багагаагаа улс сар барий бан дого<br>багагаагаа улс сар барий бан дого<br>багагаагаа улс сар барий бан дого<br>багагаагаа улс сар барий бан дого<br>багагаагаа улс сар барий бан дого<br>багагаагаа улс сар барий бан дого<br>багагаагаа улс сар барий бан дого<br>багагаагаа улс сар барий бан дого<br>багаагаас                                                                                                    | 3-НД-7                                                                                                    | Î                            |
|                                     | Үндэсний Статистикий жолоо<br>сарын 28-ний өдрийн А73 гуш<br>Сарын 28-ний өдрийн — т<br>20 оны сарын — өдрийн — т<br>А.1 Нэрийн хасаг<br>Ажил олгогчийн нэр<br>Ажил олгогчийн нэр                                                            | ны дарлын 2020 оны 12<br>ааллар зайцийрснийр,<br>майланан сайдын<br>ушаалаар батпав:<br>ХООС<br>нийгжийг дааттаглан<br>2024 оны 4 сар<br>А. Ажил ол<br>Байгууллагынчэр                                               | ХХ-ний<br>шимптэл төлөлтийн<br>Ънн тайлан<br>1. Ален агото нь Алсхийн мадэхити<br>2-р сарь 5-нь дитор онгайн гиотам<br>бол даас асмо бол дитор илтан<br>айне, дурогух бон аготор илтан<br>айне, дурогух бон дитор<br>санитаану улс, сар бурий 5-нь дито<br>санитаану улс, сар бурий 5-нь дито<br>санитаану улс, санитаану улс, санитаану у                                                    | 3-НД-7                                                                                                    | Î                            |
|                                     | Ундзоний Статистикий короо<br>сарын 28-ний едрийн А73 гуш<br>Сарын 28-ний едрийн — т<br>20 оны сарын едрийн т<br>20 оны сарын едрийн т<br>Авалл олгосчийн нэр<br>Байгулгааан регистрийн дуга<br>Үйл ажиллагааны чиглэ                        | ны дарона 2020 оны 12<br>аалаар самылоронор,<br>лиаалаар балаак<br>жилалаан сайдан<br>жилалаар батаак<br>хоо<br>нийгиийг даагтальан<br>2024 оны 4 сар<br>А. Ажил ол<br>Байгууллагынчор<br>ор бабууллагынчор<br>ор ба | ХХ-ний<br>шимптэл төлөлтийн<br>Хын тайлан<br>1. Алан агото нь Алсхийн мэдээлти<br>2-р сарь 5-нь дотор онгайн гортана<br>айне, дурогсүн өнн өлбилийн дааг<br>2-р сарь 5-нь дотор Сондогор цагтаан<br>айне, дурогсүн өнн өлбилийн дааг<br>2-р сарь 5-нь дотор<br>Санитаан ул б. Богилийн адааг<br>Санитаан ул б. Богилийн адааг<br>Санитаан ул б. Богилийн адааг<br>Санитаан ул б. Богилийн адааг<br>Санитаан ул б. Богилийн адааг<br>Санитаан ул б. Богилийн адааг<br>Санитаан ул б. Богилийн адааг<br>Санитаан ул б. Богилийн адааг<br>Санитаан ул б. Санитаан<br>Санитаан ул б. Санитаан<br>Санитаан ул б. Санитаан<br>Санитаан ул б. Санитаан<br>Санитаан ул б. Санитаан<br>Санитаан ул б. Санитаан<br>Санитаан ул б. Санитаан<br>Санитаан санитаан<br>Санитаан ул б. Санитаан<br>Санитаан ул б. Санитаан<br>Санитаан санитаан<br>Санитаан санитаан санитаан<br>Санитаан санитаан<br>Санитаан санитаан санитаан санитаан<br>Санитаан санитаан са | 3-НД-7                                                                                                    | Î                            |
|                                     | Чназсний Спятистикийн жороо<br>саран: 28-ний ардийн А/3 тур<br>Сангийн сайд, хоралоор, ний<br>20_ оны сарын өдрийн т<br>А.1 Нэрийн хэсэг<br>Аяхил олгогчийн хэр<br>Байгууллалын релистрийн дуга<br>Үйл ажиллагааны чиглэл<br>2.2 тиргийн хэг | ны дарлын 2020 оны 12<br>даалаар зөйцхөрслөөр,<br>линийг жилгаллагны сайдын<br>ушаалаар батгав.<br>ХОХ<br>нийглөлйн дааттаглын 1<br>2024 оны 4 сар<br>А. Ажил ол<br>Байгуулгатынөр<br>ар б                           | ХХ-ний<br>шинтэл телелтийн<br>Бил тайлан<br>1. Амя галсан, А. Эзсий, К. Аздэгти<br>бол дерас сарь б. Э. Догов шигтаа<br>айма, дуургуулан өн өйнаар шаг ба тоо сар<br>алаан, туруулуун чөн өйнаар шаг ба тоо сар<br>лууч-нөн өйлаар даагтаан байуу<br>гурч-нөн өйлаар даагтаан байуу<br>гурч-нөн өйлаар даагтаан байуу<br>гурч-нөн өйлаар даагтаан байуу<br>гурч-нөн өйлаар даагтаан байуу                                                                                                    | 3-402-7                                                                                                    | Ì                            |

• Баталгаажсан тайланруу эргэн ороход тайлангийн мэдээлэл дээр баталгаажуулан хүний овог нэр болон **QR код** үүсэж гарч ирсэн байх болно.

Нягтлан тайланг баталгаажуулсны дараа **Захирал** заавал өөрийн эрхээр **НДШ системрүү** нэвтрэн орж мэдээллийг хянан баталгаажуулах шаардлагатай.

| нийгмийн да. | хянах самбар ндш тайл     | ТАН АЖИЛТАН ЛАВЛАГАА ЭМ                                                                                                    | инэлгийн хууд                      | AC T     | өлбөр       |                          |                 |                |            |                               | ۵         | Байгууллагь<br>нэр            |
|--------------|---------------------------|----------------------------------------------------------------------------------------------------|------------------------------------|----------|-------------|--------------------------|-----------------|----------------|------------|-------------------------------|-----------|-------------------------------|
| ← 2025-2     | Баталгаажсан              |                                                                                                    |                                    |          |             |                          |                 |                |            |                               |           | PDF татах Хэв                 |
|              | ТАЙЛАНТ ХУГАЦАА<br>2025-2 | Тайлан гаргасан огноо<br>2025-02-18                                                                                                    |                                    |          | Ţ           | айлан татсан<br>2025-02- | огноо<br>18     |                |            | Нягтлан бодогч<br>НЯГТЛАН НЭР | Шалгаж ху | пээж авсан байцаагч<br>565750 |
| НД7 Маягт    | НД8 Маягт                 |                                                                                                    |                                    |          |             |                          |                 |                |            |                               |           |                               |
|              |                           | адилттах орлого                                                                                                    | Тулаа, нуурсний                    |          | 0.00        |                          | 0.00            | 0.00           |            | 0.00                          |           |                               |
|              |                           |                                                                                                    | үнийн хөнгөлөлт                    | 1        | 0.00        | 0.00                     | 0.00            | 0.00           | 0.00       | 0.00                          |           |                               |
|              |                           | Uleastrad Horavy D                                                                                                    | дун                                | 8        | ××16,000.00 | 0.00                     | *16,000.00      | 0.00           | 0.00       | 23.9                          |           |                               |
|              |                           | Charles in the part of the part of the par | Tenően soxux                       | 10       | xx16.000.00 | 0.00                     | x16.000.00      | 0.00           | 0.00       | x×16.000.00                   |           |                               |
|              |                           | Нийгизийн<br>даатгалын санд                                                                                                    | ндш-н дүн                          | 10       |             | 0.00                     | ×10,000,00      | 0.00           | 0.00       | 10,000.00                     |           |                               |
|              |                           | Zannyunnau zašn                                                                                                    | Тепсен НДШ-н дүн                   | n        | ×           | XX                       | x               | x              | ×          | xx16,000.00                   |           |                               |
|              |                           | шилтгэлийн зөрү                                                                                                    | γ (+,-)                            | 12       | ×           | x                        | x               | x              | ×          | 0.00                          |           |                               |
|              |                           | Нийтынкн дааттал<br>буцаан олгосон ш                                                                                                    | пын байгууллагаас<br>амтголийн дүн | 13       | x           | x                        | x               | ×              | ×          | 0.00                          |           |                               |
|              |                           | 2. Шимптэлийн                                                                                                    | үлдэгдэл                           |          |             |                          | /qeereqrer/     |                |            |                               |           |                               |
|              |                           | NE                                                                                                    | Үзүүлэлт                           |          | Илүү        |                          | Дутуу           |                |            |                               |           |                               |
|              |                           | 1 2025 оны 2                                                                                                    | сарын 1-ний үлдэ                   | гдэл     | 16,0        | 08.94                    | 0.00            |                |            |                               |           |                               |
|              |                           | 2 2025 оны 2                                                                                                    | сарын 8-ний үлд                    | эгдэл    | 16,0        | 05.57                    | 0.00            |                |            |                               |           |                               |
|              |                           | 3. Тухайн сард                                                                                                    | дансанд шилжүүл                    | псэн шим | лсти        |                          |                 |                |            |                               |           |                               |
|              |                           | NR                                                                                                    | OFHOO                              |          | Дун         |                          |                 |                |            |                               |           |                               |
|              |                           | 1 202                                                                                                    | 25-02-24 14:42:53                  | _        |             | X16,000.00               |                 |                |            |                               |           |                               |
|              |                           |                                                                                                    | ниит дүн                           |          |             | 216,000.00               |                 |                |            |                               |           |                               |
|              |                           |                                                                                                    | Тайлан гар                         | яасан:   |             |                          | Шалгах          | к, хүлээн авса | н:         |                               |           |                               |
|              |                           | Дарга/заоир                                                                                                    | pan: /H:                           | захирал  | H3P/        | Нийтм                    | ийн даатталын   |                |            |                               |           |                               |
|              |                           |                                                                                                    | (гарын үсэг)                       |          | (Hap)       | оаица                    | агч лажизттани. | (Fanual wear)  | (Hon)      | 1                             |           |                               |
|              |                           |                                                                                                    |                                    |          |             |                          |                 | OCHOO:         | 2025-02-18 |                               |           |                               |
|              |                           | Няплан бо                                                                                                    | догч: /Н                           | нягтла   | н нэр/      |                          |                 |                |            |                               |           |                               |
|              |                           |                                                                                                    | (Гарын үсэг)                       |          | (Hap)       |                          |                 |                |            |                               |           |                               |
|              |                           |                                                                                                    | <b>Beech</b>                       |          |             |                          |                 |                |            |                               |           |                               |
|              |                           |                                                                                                    | 205                                |          |             |                          |                 |                |            |                               |           |                               |
|              |                           |                                                                                                    | 2025-02                            | 2-18     |             |                          |                 |                |            |                               |           |                               |
|              |                           |                                                                                                    |                                    |          |             |                          |                 |                |            |                               |           |                               |
|              |                           |                                                                                                    |                                    |          |             |                          |                 |                |            |                               |           |                               |
|              |                           |                                                                                                    |                                    |          |             |                          |                 |                |            |                               |           |                               |
|              |                           |                                                                                                    |                                    |          |             |                          |                 |                |            |                               |           |                               |
|              |                           |                                                                                                    |                                    |          |             |                          |                 |                |            |                               |           |                               |

Дээрх зурагт нягтлан, захирал 2 тайланг амжилттай баталгаажуулсан үед буюу 2 QR код мэдээлэл бүрэн харагдаж байна .